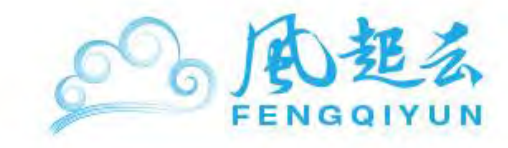

# 風起亞洲自助指南

# 目錄

| 申請及訂購               | 2  |
|---------------------|----|
| 賬戶管理                | 4  |
| 賬戶資料管理              | 4  |
| 登陸密碼設置              | 6  |
| SSH 密鑰生成與遠程連接       | 6  |
| Linux/Unix 系統       | 7  |
| Mac OS 系統           | 9  |
| Windows 系統          |    |
| 主機管理                |    |
| 主機之重啓、關閉與删除         |    |
| 設置主機名               | 20 |
| SmartOS Hostname 設置 | 20 |
| Linux Hostname 設置   | 22 |
| Windows Hostname 設置 | 26 |
| 使用第三方主機/數據庫         |    |
| 安裝 Node.js          |    |
| 安裝 Percona          |    |
| 安裝 Riak             |    |
| 安裝 MongoDB          | 42 |
| 安裝 MySQL            |    |

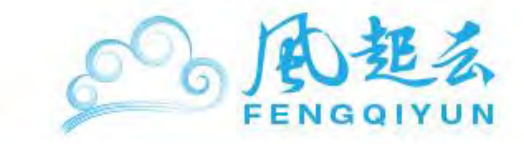

# 申請及訂購

1. 注册風起亞洲賬戶幷登錄

鏈接爲:<u>https://portal.fengqi.asia/login</u>

|                             |            | 用户名   |  |
|-----------------------------|------------|-------|--|
| 只需5分钟                       |            | 密码    |  |
| 开启您的云端体验                    |            | 忘记密码? |  |
| • 卓越性能                      |            | 没有帐户? |  |
|                             |            | 用户名   |  |
| ● 24X/ 本地文行<br>● 数据流量不设额外收费 | 马上注册云端服务(函 | 电邮地址  |  |
|                             |            | 密码    |  |
|                             |            | 确认密码  |  |

登錄後可以瀏覽風起亞洲門戶相關主機信息及使用指南。

- 2. 選擇雲主機
  - a. 例如,購買3個月的CentOS6虛擬機(選擇8GBRAM,160GB存儲空間,2個虛擬CPU內核)。點擊"添加到購物車"然後選擇"結帳"

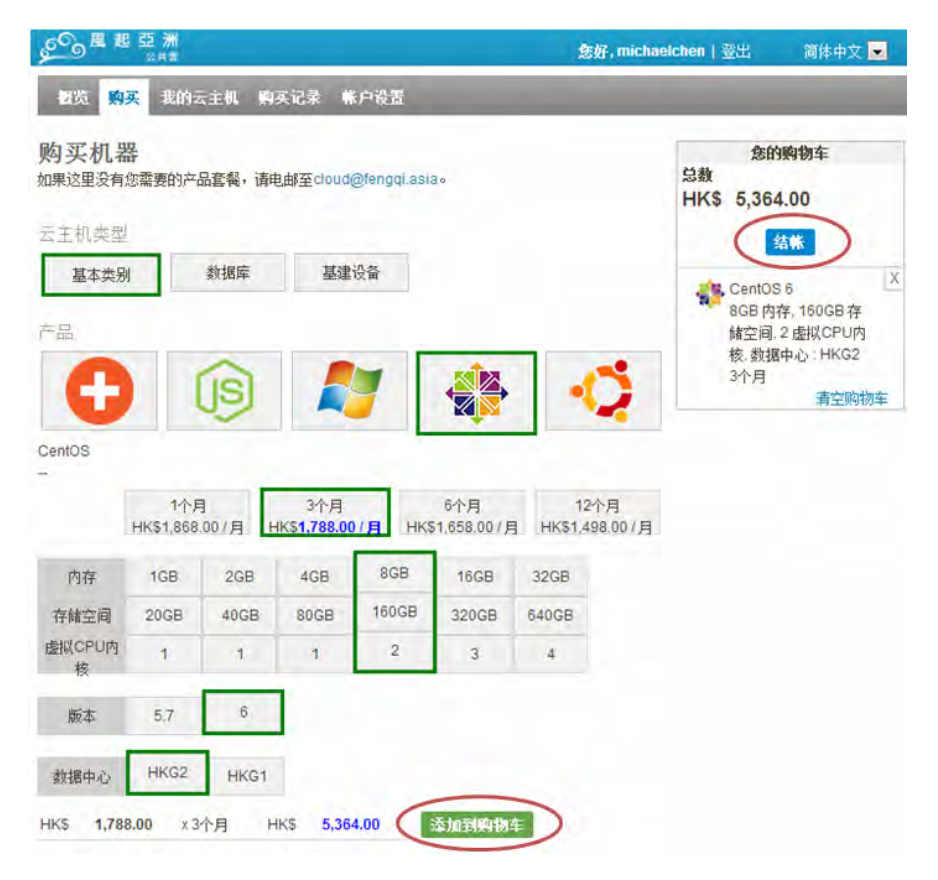

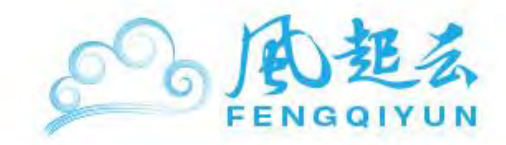

b. 輸入"主機名稱"(例如:CentOS\_WebApp),選擇支付方式(優惠券、支付寶、Paypal)

| SO 및 起亞洲<br>SAN                                                | <b>您好, michaelchen</b>   豐出                                    | 简体中文 🖻                                         |
|----------------------------------------------------------------|----------------------------------------------------------------|------------------------------------------------|
| <b>御贤 <mark>卿买</mark>我的云主机 购买记录 帐户设置</b>                       | _                                                              | -                                              |
| 在购物车的项目                                                        |                                                                |                                                |
|                                                                |                                                                | 继续购物                                           |
| Cent05 6                                                       | 制印完                                                            | HK\$ 5,364.00                                  |
| 8GB 内存, 160GB 存储空间, 2 虚拟CPU内核, 数据中心 HKG2, 3个月<br>CentOS-WebApp |                                                                |                                                |
|                                                                | 原来的总额 HKS<br>添加优惠务 折扣金额 HKS                                    | 5.364.00<br>- 0.00                             |
|                                                                | 订单总额 HKS<br>使用支持室期客<br>Check on<br>Stat Hall AFED<br>An aples, | 5.364.00<br><b>PayPal</b><br>easier way to pay |

詳細使用方式,請參考<u>"風起亞洲入門使用指南"</u>。除上述內容,指南還包括:

- 設定 SSH 密匙
- 自動生成
- 手動生成
- 在 Windows 下手動生成
- 在 Mac OS X 下手動生成
- 通過 Paypal/信用卡/支付寶付款
- 登入您的雲主機
- 在 Windows 下登入
- 在 Mac OS X 下登入
- 在 SmartMachine 安裝應用

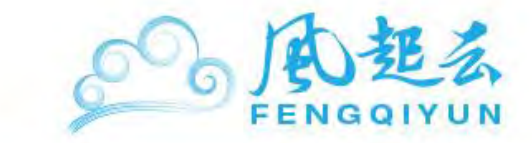

賬戶管理

# 賬戶資料管理

若您還未注冊**風起亞洲公共雲**,請點擊鏈接(<u>https://portal.fengqi.asia/</u>)進行注册。 若您已注册完**風起亞洲公共雲**,請點擊鏈接(<u>https://portal.fengqi.asia/</u>)進行登錄。

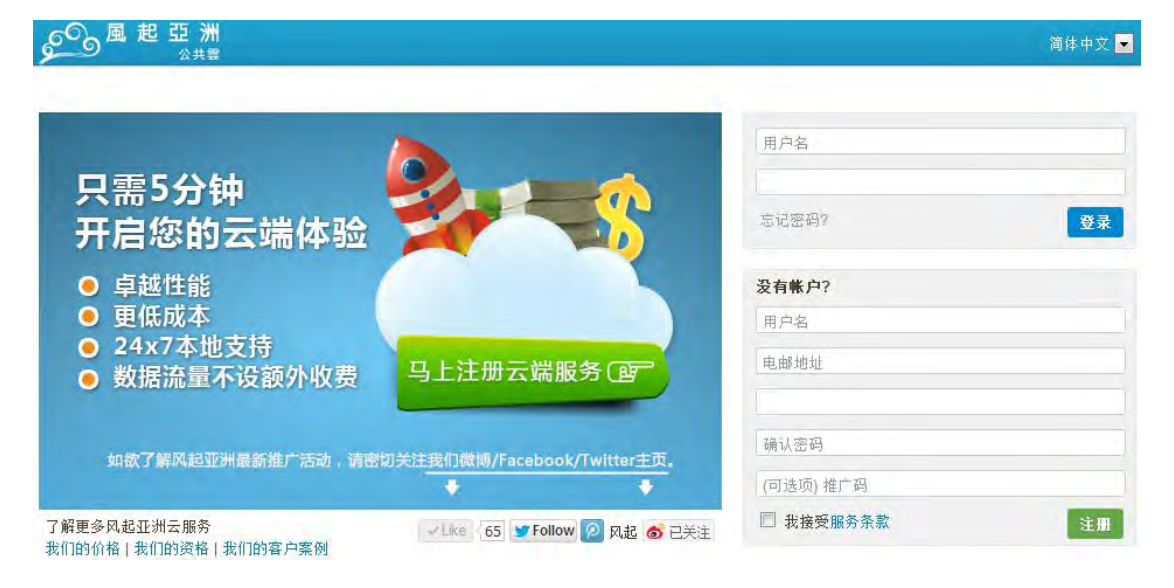

## 風起亞洲産品購買頁面

登入後系統將自動導向訂購風起亞洲概覽頁面。

若您第一次登入 Micloud 請先于右上角點選 <u>帳戶設定</u> 設定您的個人資料、SSH 密鑰、賬戶密碼、 優惠券等相關設定

若您第一次登入 Micloud 請先于右上角點選 <u>帳戶設定</u> 設定您的個人資料、SSH 密鑰、賬戶密碼、 優惠券等相關設定

登入後系統將自動導向訂購風起亞洲概覽頁面。

若您第一次登入 Micloud 請先于右上角點選 <mark>帳戶設定</mark> 設定您的個人資料、SSH 密鑰、賬戶密碼、 優惠券等相關設定

以下是風起亞洲產品頁面截圖:

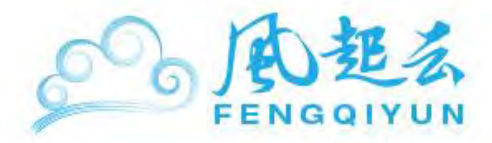

| <u> </u>                 | 公共型                      |                    |                    |             |                    | 1           | 5好,michae        | alchen   登出           | 简体中文 |
|--------------------------|--------------------------|--------------------|--------------------|-------------|--------------------|-------------|------------------|-----------------------|------|
| 観览 🧙                     | <mark>买</mark> 我的云       | 主机购                | 买记录 帐              | 户设置         | _                  | _           | _                |                       | _    |
| 的买机器                     | <mark>と</mark><br>你需要的产品 | 記套餐,请申             | 3邮至cloud@          | @fengqi.asi | 30                 |             |                  | 您的<br>总数<br>HK\$ 0.00 | 购物车  |
| 云主机类型<br>基本类别            | 1                        | 数据库                | 基建议                | 投备          |                    |             |                  |                       |      |
|                          | _                        |                    |                    |             |                    | -           |                  |                       |      |
| G                        |                          | e                  |                    | 7           |                    |             | Ç.               |                       |      |
| imartOS Sm<br>高度优化的高     | artMachine<br>性能计算设者     | 备,推荐用 <sup>-</sup> | F网站及应用             | 服务器。        |                    |             |                  |                       |      |
|                          | 1个月<br>HK\$ <b>288.0</b> | ]<br>00/月          | 3个月<br>HK\$278.00/ | 月 нк        | 6个月<br>(\$268.00/月 | 1:<br>HK\$2 | 2个月<br>48.00 / 月 |                       |      |
|                          | 512MB                    | 1GB                | 2GB                | 4GB         | 8GB                | 16GB        | 32GB             |                       |      |
| 内存                       |                          | 20GB               | 40GB               | 80GB        | 160GB              | 320GB       | 640GB            |                       |      |
| 内存<br>存储空间               | 10GB                     |                    |                    |             |                    |             |                  |                       |      |
| 内存<br>存储空间<br>版本         | 10GB<br>1.6.2            | Plus 3.1.0         | ]                  |             |                    |             |                  |                       |      |
| 内存<br>存储空间<br>版本<br>数据中心 | 10GB<br>1.6.2<br>HKG2    | Plus 3.1.0<br>HKG1 | 1                  |             |                    |             |                  |                       |      |

帳戶設定

在這個頁面裏能修改您的基本資料

| € <sup>▲ 起 亞 注</sup> | 洲<br>雲                 |                        | <b>您好, michaelchen</b>   登出 | 简体中文 💌 |
|----------------------|------------------------|------------------------|-----------------------------|--------|
| <b>极</b> 览 购买 打      | 我的云主机 购买记 <sup>3</sup> | 录 <b>帐户设置</b>          |                             |        |
| <u>个人资料</u> SSH      | 密匙 帐户密码                | 优惠券                    |                             |        |
| 一 登录帐户 ――            |                        |                        |                             |        |
|                      | 电邮地址                   |                        |                             |        |
|                      | 用户名                    | michaelchen            |                             |        |
|                      | 时区                     | (GMT +8:00) 北京,佩思,新加坡, | 香港                          |        |
|                      | 通信语言                   | 英文                     |                             |        |
| — 个人信息 ———           |                        |                        |                             |        |
|                      | 名                      |                        |                             |        |
|                      | 姓                      |                        |                             |        |
|                      | 电话号码                   |                        |                             |        |
| — 技术联络信息 —           |                        |                        |                             |        |
|                      | 名                      |                        |                             |        |
|                      | 姓                      |                        |                             |        |
|                      | 职务                     |                        |                             |        |
|                      | 电话号码                   |                        |                             |        |
|                      |                        | 更新设置                   |                             |        |

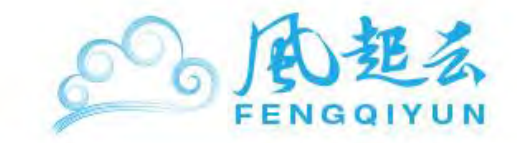

登陸密碼設置

若您需要更改登入風起亞洲 Portal 登入時的密碼,可于此頁做變更。

| <u>م</u> | り風 起   | <b>亞洲</b> |        |      |  |  |  |
|----------|--------|-----------|--------|------|--|--|--|
| 121      | 览 购买   | 我的云主      | 机 购买记录 | 帐户设置 |  |  |  |
| 个人资      | [料 S   | SH密匙      | 帐户密码   | 优惠券  |  |  |  |
| — 必      | 填      |           |        |      |  |  |  |
|          |        |           | 现用密    | 码    |  |  |  |
|          |        |           | 新密     | 码    |  |  |  |
|          |        |           | 确认密    | 码    |  |  |  |
|          |        |           |        | 更改密码 |  |  |  |
| — 更      | 改密码提醒; | 选项 ———    |        |      |  |  |  |

☑ 请提醒我

# SSH 密鑰生成與遠程連接

您若需要在風起亞洲公共雲上建置 SmartOS 及 Linux 的操作系統,則需要建立您的 SSH-Key (Windows,Linux/Unix,MacOS),以便您在登入系統時做驗證。

這個頁面可以瀏覽 SSH 密鑰信息:

| <sup>ع ه</sup> ر | 也 亞 洲<br><sub>公共室</sub>                                                                    |                                                                                      |      | <b>您好, michaelchen</b> │ 登出                                                           | 简体中文 💌 |
|------------------|--------------------------------------------------------------------------------------------|--------------------------------------------------------------------------------------|------|---------------------------------------------------------------------------------------|--------|
| <b>観</b> 览 购多    | 买 我的云主机 购买记录                                                                               | 帐户设置                                                                                 |      |                                                                                       | _      |
| 个人资料             | SSH密匙 帐户密码                                                                                 | 优惠券                                                                                  |      |                                                                                       |        |
|                  | 名称<br>SSH密匙                                                                                |                                                                                      |      | 关于SSH密匙<br>您在此处添加的SSH密匙与您的<br>帐户相关联。当您购买一台机器                                          | 9      |
|                  |                                                                                            |                                                                                      |      | 时,您可以将以下任何SSH密匙<br>添加到新机器上。<br>在Windows使用 SSH密影的指<br>直<br>可留更多关于如何设置SSH密<br><u>影。</u> | i i    |
|                  |                                                                                            | 添加该密匙                                                                                |      |                                                                                       |        |
| 名称<br>SSH密匙      | michaelchen<br>ssh-rsa<br>AAAAB3NzaC1yc2EAA<br>yISM5d4WNql6MwKMhu<br>clvHDET2ys8mzdl lb037 | ABIwAAAQEAvK9qiDX+oQ1N7u<br>gL1vfp48PKTRnffNhpC19QAhRS<br>0cmPD6n+VTe0Pzn8ViBwlr0/hn | ♥ 删除 |                                                                                       |        |

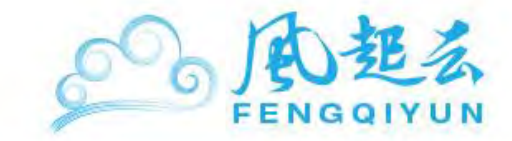

本節介紹以下系統的 SSH 密鑰生成與遠程連接:

- Linux/Unix 系統
- ・Mac OS 系統
- Windows 系統

## Linux/Unix 系統

#### SSH Key 限制

風起亞洲 SSH Key 模塊使用上有如下需要注意的地方:

1.SSH Key 僅適用于 SmartOS 及 Linux 主機, Windows 主機不適用。

2.Linux server 之 SSH Key 必須于 server 建立前匯入,如于 Server 建立後匯入之 SSH Key 將 無法使用于 Linux 主機上(但 SmartOS 可以使用)。

3.申請 Linux 主機者,建議務必修改 root 密碼,并妥善保存,避免 SSH Key 遺漏時候造成無法 連綫問題。

#### 風起亞洲 SSH Key 管理功能

風起亞洲公共雲提供 SSH Key 的管理模塊,您可通過 Fengqi.Asia Portal

(<u>https://portal.fengqi.asia/</u>)進行 SSH Key 的上傳與管理,透過 SSH 協定與 SSH Key 的認證,將可確保您與您服務器之間的連綫安全。

SSH Key 上傳與管理,請參考"使用 Windows 連綫 SmartMachine"說明。

#### Linux/Unix Like 系統建立 SSH-KEY 與使用方法

产生SSH Key: ssh-keygen -t rsa 产生过程如下: Generating public/private rsa key pair. #如果已经存在会询问是否覆盖 Overwrite (yes/no)? yes #按Enter继续下一步 Enter passphrase (empty for no passphrase): #按Enter继续下一步 Enter same passphrase again: Your identification has been saved in /root /.ssh/id\_rsa. #private key (预设产出路径为\$HOME/.ssh) Your public key has been saved in /root/.ssh/id\_rsa.pub. #public key The key fingerprint is: ad:a2:53:fc:2c:eb:f1:3a:3d:6b:44:92:29:33:f0:a5 root@XXXXX.local 确定并复制产出的SSH Key: cd \$HOME/.ssh/ #切换到SSH Key的预设资料厘 cat id\_rsa.pub #读取产出的密钥档案

公钥产出格式不同机器略有不同,但大致类似下面一串文字:

ssh-rsa AAAAB3NzaClyc2EAAAABIwAAAQEAsU6C3X3dwtRcpHDGblnrYOmdWwsLAu1DVtR+UebO53Cr QWl7j/FKcLQFPRliiIIsR0rmt5+8s3JyIwkpd+2Ci5Szvhs/URpVhtoei4Xn0TMQg/I/8ZnKHxAsZ2tg r9leLfYSbMGqqkqS371G68HFDqTgjSAOoPUTWms8afMZ67B/Fr3Yrt8egEaSdpTw== root@XXXX

下圖爲 Linux 參考畫面:

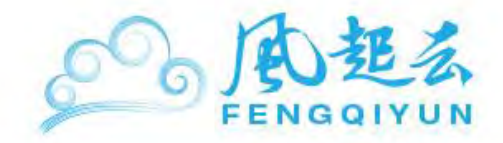

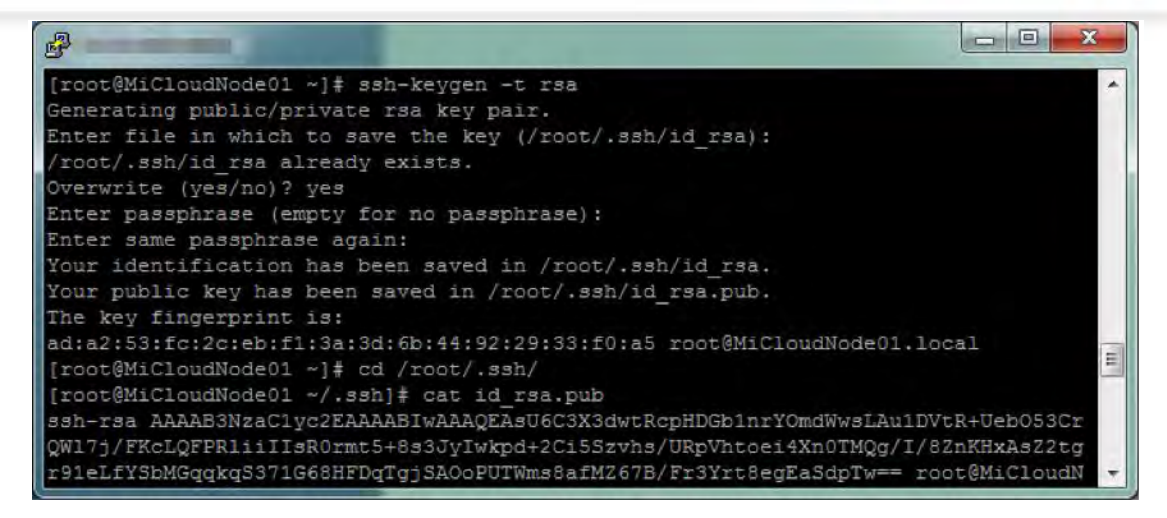

#### Linux/Unix Like 系統連綫方式

使用 openssh client,用參數 -i 來使用剛剛所建的 id\_rsa 這個 private SSH key。

例如:

ssh -i id\_rsa root@103.31.20.200

#### Linux 主機更新 SSH Key

風起亞洲 Linux 主機于開通主機時會將您帳戶資料中之 SSH Key 匯入新開通的 Linux 主機中, 匯入的目錄位于: \$HOME/.ssh/authorized\_keys 檔案中, 此爲一次性設定。

日後再登錄至 Fengqi.Asia Portal 之 SSH Key 將不會再寫入 Linux 主機中 (SmartOS 之認證爲 結合 SSH Key Database 之認證,因此不在此限制下)。

若您需要更新 SSH Key,可采下面步驟:

- 産生 SSH Key:
- 將 Public Key 寫入 Server 端\$HOME/.ssh/authorized\_keys 文件中,以斷行隔開

vi \$HOME/.ssh/authorized\_keys

增加您產生的 public key 至該文件中

✓ Joyent Wiki使用SSH连线参考链接
 SSH 密钥产生与设定: http://wiki.joyent.com/display/gen/SSH+Guide
 SSH连线缓慢之设定调整: http://wiki.joyent.com/display/gen/SSH+Guide#SSHGuide-SSHslowfromUbuntuLinuxorCygwin

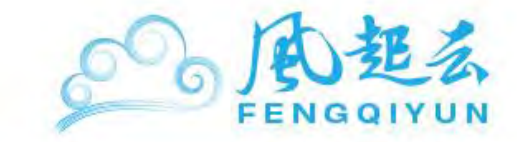

### Mac OS 系統

#### SSH Key 限制

風起亞洲 SSH Key 模塊使用上有如下需要注意的地方:

- 1. SSH Key 僅適用于 SmartOS 及 Linux 主機, Windows 主機不適用。
- 2. Linux server 之 SSH Key 必須于 server 建立前匯入,如于 Server 建立後匯入之 SSH Key 將無 法使用于 Linux 主機上(但 SmartOS 可以使用)。
- 3. 申請 Linux 主機者,建議務必修改 root 密碼,并妥善保存,避免 SSH Key 遺漏時候造成無法連 綫問題。

#### 風起亞洲 SSH Key 管理功能

風起亞洲公共雲提供 SSH Key 的管理模塊,您可通過 Fengqi.Asia Portal

(<u>https://portal.fengqi.asia/</u>)進行 SSH Key 的上傳與管理,透過 SSH 協定與 SSH Key 的認證, 將可確保您與您服務器之間的連綫安全。 SSH Key 上傳與管理,請參考"使用 Windows 連綫 SmartMachine"說明。

#### Mac OS 建立 SSH-KEY 與使用方法

産生 SSH Key:

ssh-keygen -t rsa

産生過程如下:

| <b>A O O</b>                                              | GraceTest — ssh —          |
|-----------------------------------------------------------|----------------------------|
| Last login: Thu Dec 15 08:36:31 on console                |                            |
| Grace-teki-MacBook-Pro:~ grace\$ ssh-keygen -t rsa        |                            |
| Generating public/private rsa key pair.                   |                            |
| Enter file in which to save the key (/Users/grace/.ssh/id | d_rsa):                    |
| Created directory '/Users/grace/.ssh'.                    |                            |
| Enter passphrase (empty for no passphrase):               |                            |
| Enter same passphrase again:                              |                            |
| Your identification has been saved in /Users/grace/.ssh/: | id_rsa.                    |
| Your public key has been saved in /Users/grace/.ssh/id_rs | sa.pub.                    |
| The key fingerprint is:                                   |                            |
| 85:9b:c3:2a:12:1b:36:dd:c0:8b:33:8c:/5:da:4c:3/ grace@Gra | ace-teki-MacBook-Pro.local |
| The key's randomart image is:                             |                            |
| +[ RSA 2048]+                                             |                            |
|                                                           |                            |
|                                                           |                            |
| 1 + 0 = 0 + 1                                             |                            |
| . e = . S                                                 |                            |
| I.B                                                       |                            |
| 0                                                         |                            |
|                                                           |                            |
|                                                           |                            |
| +                                                         |                            |

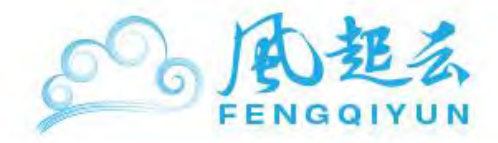

上圖底下的兩個紅色框框的內容爲您的私鑰與公鑰所擺放的位置。

cd /user/[您的帳號資料夾]/.ssh #切換到 SSH Key 的預設資料匣 Is #查看該資料夾底下是否正確産生 id\_rsa(private key)及 id\_rsa.pub(public key)兩個檔案 cat id\_rsa.pub #讀取産出的金鑰檔案

| 00                                                                                                    | GraceTest — s |
|----------------------------------------------------------------------------------------------------|---------------|
| Grace-teki-MacBook-Pro:~ grace\$ cd /users/grace/.ssh<br>Grace-teki-MacBook-Pro:.ssh grace\$ ls<br>id_rsaid_rsa.pub<br>Grace-teki-MacBook-Pro:.ssh grace\$ cat id rsa.pub |               |
| ssh-rsa                                                                                                    |               |

公鑰産出格式一不同機器略有不同。

複製上圖下方紅色框框內的文字貼于網頁中的 SSH-Key 欄位中即可

#### Mac OS 連綫方式

使用 openssh client,請帶參數 -i 來使用剛剛所建的 id\_rsa 這個 private ssh key。 例如:

ssh -i id rsa root@103.31.20.200

### Grace-teki-MacBook-Pro:.ssh grace\$ ssh -i id rsa root@ The authenticity of host ' ( )' can't be established. RSA key fingerprint is 1d:b0:df:67:b4:2d:ad:90:64:cd:53:39:7a:79:a3:0a. Are you sure you want to continue connecting (yes/no)? yes Warning: Permanently added ' (RSA) to the list of known hosts. Last login: Thu Dec 15 10:05:22 2011 from

## Windows 系統

SSH Key 限制

風起亞洲 SSH Key 模塊使用上有如下需要注意的地方:

- 1. SSH Key 僅適用于 SmartOS 及 Linux 主機, Windows 主機不適用。
- Linux server 之 SSH Key 必須于 server 建立前匯入,如于 Server 建立後匯入之 SSH Key 將無 法使用于 Linux 主機上(但 SmartOS 可以使用)。
- 3. 申請 Linux 主機者,建議務必修改 root 密碼,并妥善保存,避免 SSH Key 遺漏時候造成無法連 綫問題。

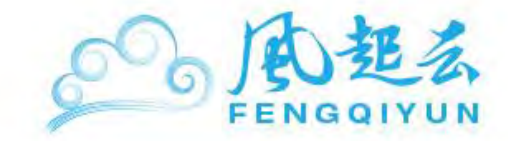

#### 風起亞洲 SSH Key 管理功能

風起亞洲公共雲提供 SSH Key 的管理模塊,您可通過 Fengqi.Asia Portal

(https://portal.fengqi.asia/)進行 SSH Key 的上傳與管理,透過 SSH 協定與 SSH Key 的認證,

將可確保您與您服務器之間的連綫安全。

SSH Key 上傳與管理,請參考"使用 Windows 連綫 SmartMachine"說明。

Linux/Unix Like 系統建立 SSH-KEY 與使用方法

産生 SSH Key:

ssh-keygen -t rsa

#### Windows 端 SSH 連綫設定

下面將介紹風起亞洲公共雲上建立 SSH Key 與上傳 SSH Key 的方式:

 于下列網址下載 Putty 和 PuttyGen,該工具可以協助您進行 SSH 連綫與產生 SSH 連綫密鑰 (SSH Key)。

Putty Download Page

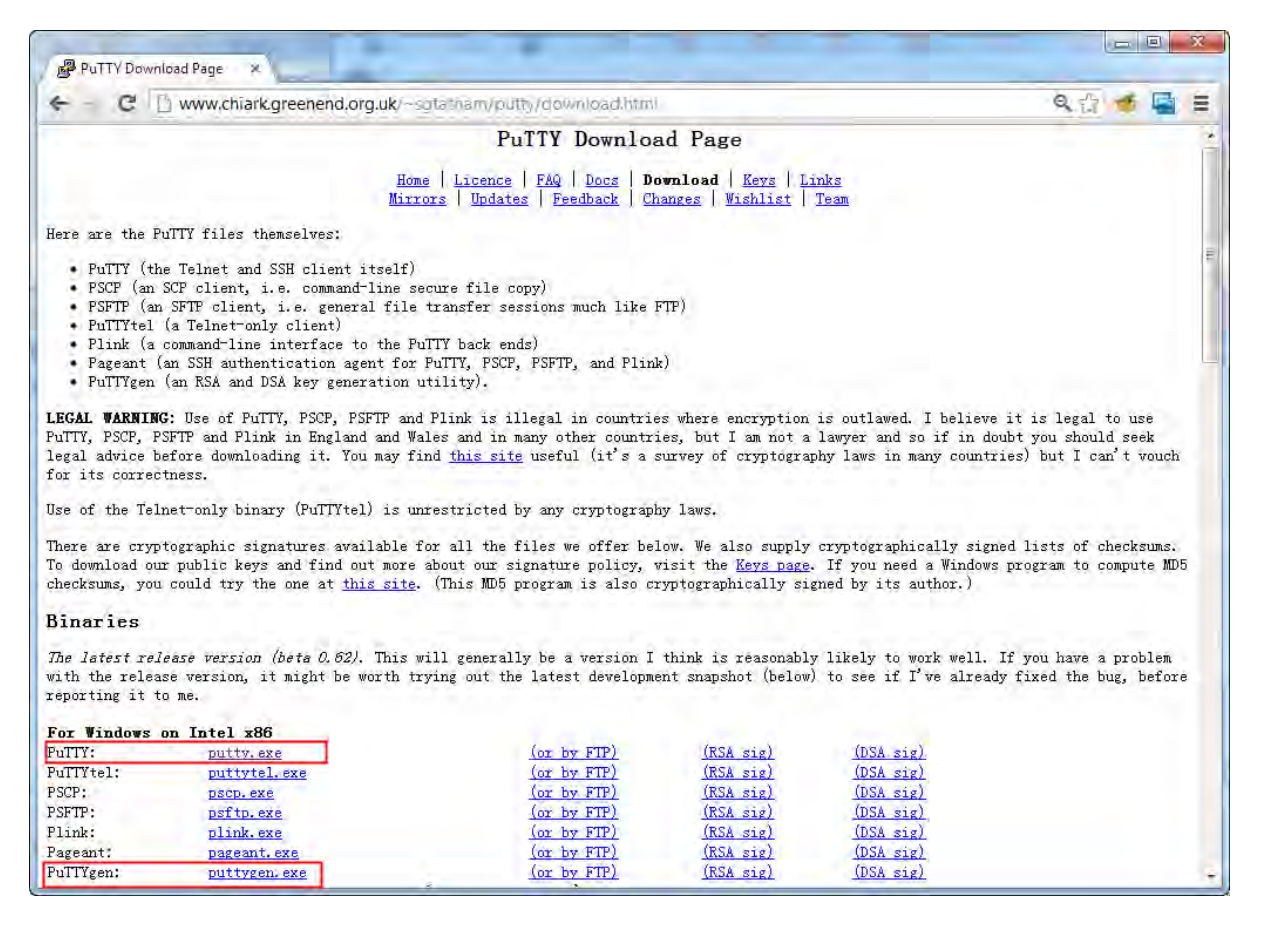

2. 執行 PuttyGen.exe, 并點選"Generate"按鈕。在執行的時候請一直在程序區域內搖晃您的鼠標 直到密碼產生爲止。

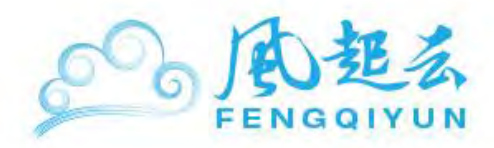

| The King Commission High                                                                                                    |                          |                                                 |
|----------------------------------------------------------------------------------------------------|--------------------------|-------------------------------------------------|
| <u>lie Key Conv</u> ersions <u>H</u> elp                                                                                                    |                          |                                                 |
| Key                                                                                                    |                          |                                                 |
| No Key.                                                                                                    |                          |                                                 |
|                                                                                                    |                          |                                                 |
| Actions<br>Generate a public/private key pair                                                                                                    |                          | Generate                                        |
| Actions<br>Generate a public/private key pair<br>Load an existing private key file                                                                                                  |                          | Generate<br>Load                                |
| Actions<br>Generate a public/private key pair<br>Load an existing private key file<br>Save the generated key                                                                        | Save public key          | Generate<br>Load                                |
| Actions<br>Generate a public/private key pair<br>Load an existing private key file<br>Save the generated key<br>Parameters                                                          | Save p <u>u</u> blic key | Generate<br>Load                                |
| Actions<br>Generate a public/private key pair<br>Load an existing private key file<br>Save the generated key<br>Parameters<br>Type of key to generate:<br>© SSH-1 (RSA) © SSH-2 BSA | Save public key          | Generate<br>Load<br>Save private key<br>H-2 DSA |

| e Key Conversions Help                                                                                                    |                       |                                                 |
|----------------------------------------------------------------------------------------------------|-----------------------|-------------------------------------------------|
| Key<br>Please generate some randomness by moving t                                                                                                    | ne mouse over the bla | ank area.                                       |
|                                                                                                    |                       |                                                 |
| Actions<br>Generate a public/private key pair                                                                                                    |                       | Generate                                        |
| Actions<br>Generate a public/private key pair<br>Load an existing private key file                                                                                                |                       | <u>G</u> enerate<br>Load                        |
| Actions<br>Generate a public/private key pair<br>Load an existing private key file<br>Save the generated key                                                                      | Save public key       | Generate<br>Load<br>Save private key            |
| Actions<br>Generate a public/private key pair<br>Load an existing private key file<br>Save the generated key<br>Parameters                                                        | Save public key       | <u>G</u> enerate<br>Load<br>Save private key    |
| Actions<br>Generate a public/private key pair<br>Load an existing private key file<br>Save the generated key<br>Parameters<br>Type of key to generate:<br>SSH-1 (RSA) @ SSH-2 RSA | Save pyblic key       | Generate<br>Load<br>Save private key<br>H-2 DSA |

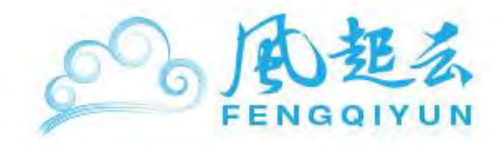

| 😴 PuTTY Key Generato                                                                      | r                                                                           |                                                       | ×                 |
|-------------------------------------------------------------------------------------------|-----------------------------------------------------------------------------|-------------------------------------------------------|-------------------|
| File Key Conversion                                                                       | ns Help                                                                     |                                                       |                   |
| Key                                                                                       |                                                                             |                                                       |                   |
| Public key for pasting in                                                                 | nto OpenSSH authorized                                                      | d_keys file:                                          |                   |
| ssh-rsa<br>AAAAB3NzaC1yc2EA<br>nOd9i7BpvrVngrhoTm<br>+exW4YpC9BBM4Jq7<br>+53pKe9DHgshKNwu | AAABJQAAAIEAntEvno<br>WByInHR987BCkfbmB<br>xJeyON1wyTr<br>RFyTLmDhVAjqVUQoQ | UNVJp9AFAFTV8VtQ<br>uoSE1F9Vgo<br>IhZlqySFqhxoiAUTc2P | 14/oMjl4d9e3/ZyO  |
| Key fingerprint:                                                                          | ssh-rsa 1024 7d:cb:6d                                                       | :50:69:0c:95:29:e2:0b:                                | 53:8f:d2:1d:59:7e |
| Key comment:                                                                              | rsa-key-20130419                                                            |                                                       |                   |
| Key passphrase:                                                                           |                                                                             |                                                       |                   |
| Confirm passphrase:                                                                       |                                                                             |                                                       |                   |
| Actions                                                                                   |                                                                             |                                                       |                   |
| Generate a public/priva                                                                   | ate key pair                                                                |                                                       | Generate          |
| Load an existing private                                                                  | e key file                                                                  |                                                       | Load              |
| Save the generated ke                                                                     | у                                                                           | Save public key                                       | Save private key  |
| Parameters                                                                                |                                                                             |                                                       |                   |
| Type of key to generate<br>SSH-1 (RSA)                                                    | e:                                                                          | © SSF                                                 | H-2 DSA           |
| Number of bits in a gen                                                                   | erated key:                                                                 |                                                       | 1024              |

執行完成後,請儲存您的 public key (Save public key 按鈕) 與 private key (Save private key) 按鈕。

### 3. 上傳 SSH Key

登入系統後,點選右上方帳戶幷點選下方 SSH Key 頁簽,填上 SSH Key 名稱,幷將上面 PuttyGen 産生的檔案內容拷貝貼在 SSH 密鑰欄位。

| 戶 <sup>風 起 直</sup> | 亞 洲<br><sub>公共章</sub>                                                                                                    | 您好, |
|--------------------|----------------------------------------------------------------------------------------------------|-----|
| <b>氨</b> 览 购买      | 我的云主机 购买记录 <mark>帐户设置</mark>                                                                                                    |     |
| 个人资料 SSI           | H密匙 帐户密码 优惠券                                                                                                    |     |
|                    | 名称<br>SSH密匙                                                                                                    |     |
| 名称                 | 添加该密匙<br>michaelchen                                                                                                    | l   |
| SSH密匙              | ssh-rsa<br>AAAAB3NzaC1yc2EAAAABIwAAAQEAvK9qiDX+oQ1N7u<br>yISM5d4WNqI6MwKMhugL1vrp48PKTRnfifNhpC19qAhRS<br>cMHOFTZxz8mzdUh0370ccmRD6n+jVTe0Rzq8YiBwlr0/bq<br>h4xx9Su2eA31qtMu4iwtVVzX62xV3CtsmFWb0IMHgiG5q |     |

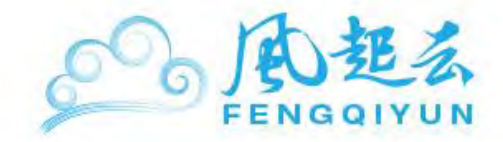

| e key conversio                                                                                      | ons Help                                                                              |                                                       |                                     |
|----------------------------------------------------------------------------------------------------|---------------------------------------------------------------------------------------|-------------------------------------------------------|-------------------------------------|
| Key                                                                                                  |                                                                                       |                                                       |                                     |
| Public key for pasting                                                                               | into OpenSSH authorized                                                               | keys file:                                            |                                     |
| ssh-rsa<br>AAAAB3NzaC1yc2E<br>nOd9i7BpvrVngrhoTi<br>+exW4YpC9BBM4Jo<br>+53pKe9DHgshKNw               | AAAABJQAAAIEAntEvnol<br>mWByInHR987BCkfbcmBu<br>g7xJeyON1wyTr<br>ruRFyTLmDhVAjqVUQoQł | JNVJp9AFAFTV8VtQ<br>IoSE1F9Vgo <br>nZlqySFqhxoiAUTc2P | 14/oMjl4d9e3/ZyO                    |
| Key fingerprint:                                                                                     | ssh-rsa 1024 7d:cb:6d:                                                                | 50:69:0c:95:29:e2:0b:                                 | 53:8f:d2:1d:59:7e                   |
| Key comment:                                                                                         | rsa-key-20130419                                                                      |                                                       |                                     |
| Key passphrase:                                                                                      |                                                                                       |                                                       |                                     |
| Confirm passphrase:                                                                                  | 1                                                                                     |                                                       |                                     |
| Actions                                                                                              |                                                                                       |                                                       |                                     |
| Concerto o public /eri                                                                               | vate key pair                                                                         |                                                       | Generate                            |
| denerate a public/pri                                                                                |                                                                                       |                                                       | r                                   |
| Load an existing priva                                                                               | ate key file                                                                          |                                                       | Load                                |
| Load an existing priva<br>Save the generated k                                                       | ate key file<br>tey                                                                   | Save public key                                       | Load<br>Save private key            |
| Load an existing priva<br>Save the generated k<br>Parameters                                         | ate key file<br>xey                                                                   | Save public key                                       | Load<br>Save private key            |
| Load an existing priva<br>Save the generated k<br>Parameters<br>Type of key to genera<br>SSH-1 (RSA) | ate key file<br>key [<br>ate:<br>() SSH-2 RSA                                         | Save public key                                       | Load<br>Save private key<br>H-2 DSA |

上圖紅圈圈起的 key 即是 public key ,可將裏面的內容全部直接複製貼上于 SSH 密鑰的欄位 內即可。

| 极览   | 购买 我的云言 | 主机 购买记录 | <b>帐户设置</b>                                                                                                    |
|------|---------|---------|----------------------------------------------------------------------------------------------------|
| 个人资料 | SSH密匙   | 帐户密码    | 优惠券                                                                                                    |
|      |         | 名称      | SSH-Key                                                                                                    |
|      |         | SSH密匙   | ssh-rsa<br>AAAAB3NzaC1yc2EAAAABJQAAAIEAntEvnoUNVJp<br>9AFAFTV8VtQ14/oMj14d9e3/ZyOnOd9i7BpvrVn<br>grhoTmWByInHR987BCkfIxmBuoSE1F9Vgo+exW4<br>YpC9BBM4Jq7xJeyON1wyTr+53pKe9DHgshKNwuR<br>FyTLmDhVAjqVUQoQhZIqySFqhxoiAUTc2P7d6oj<br>INz8= rsa-key-20130419 |
|      |         |         | 添加该密匙                                                                                                    |

上述動作已完成 SSH Key 之上傳動作,請妥善保管 public / private keys。

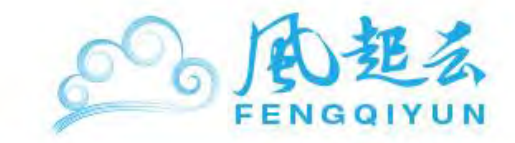

### Windows 使用 SSH 登入系統

左鍵雙擊下載之 putty.exe,下圖為 putty 執行畫面:

請于 Host Name (or IP address)內輸入您機器的 IP, Port 則是輸入 22 (22 爲 MiCloud 的預設 SSH 連接阜)

下方的 Saved Sessions 則是給您下次使用時能够辨別這是哪一台機器用,所以能可以以您希望的名字命名,也可以使用當台機器的 IP 作爲命名。

輸入完成後請于左邊的 Category 表單中點選 Connection -> SSH -> Auth 內(如下圖)

| 🔀 PuTTY Configuratio | n |                                                                                       |
|----------------------|---|---------------------------------------------------------------------------------------|
| Category:            |   |                                                                                       |
| Session              | ^ | Basic options for your PuTTY session                                                  |
| Terminal             |   | Specify the destination you want to connect to     Host Name (or IP address)     Port |
| Reyboard<br>Bell     |   | 123.123.123.123                                                                       |
| Features<br>⊡Window  |   | Connection type:<br>Ra <u>w</u> <u>I</u> elnet Rlogin <u>S</u> SH <u>Ser</u> ial      |
| - Behaviour          |   | -Load, save or delete a stored session<br>Saved Sessions                              |
| Selection            |   | Demo_Test                                                                             |
|                      |   | Default Settings                                                                      |
| Data<br>Proxy        |   | Save                                                                                  |
| - Telnet<br>- Rogin  |   |                                                                                       |
|                      |   | Close window on evit                                                                  |
| Auth     TTY         |   | Always Never Only on clean exit                                                       |
| X11                  | ~ |                                                                                       |
| About                |   | <u>Open</u> <u>C</u> ancel                                                            |

點選 Browse...後選擇您的 private key 加入爲確保您使用 Putty 時不會出現中文亂碼, 您可于左邊的 Category 表單中點選 Window -> Translation

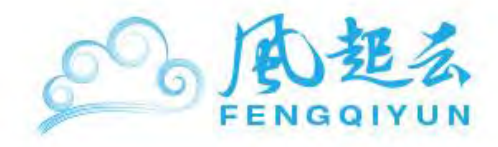

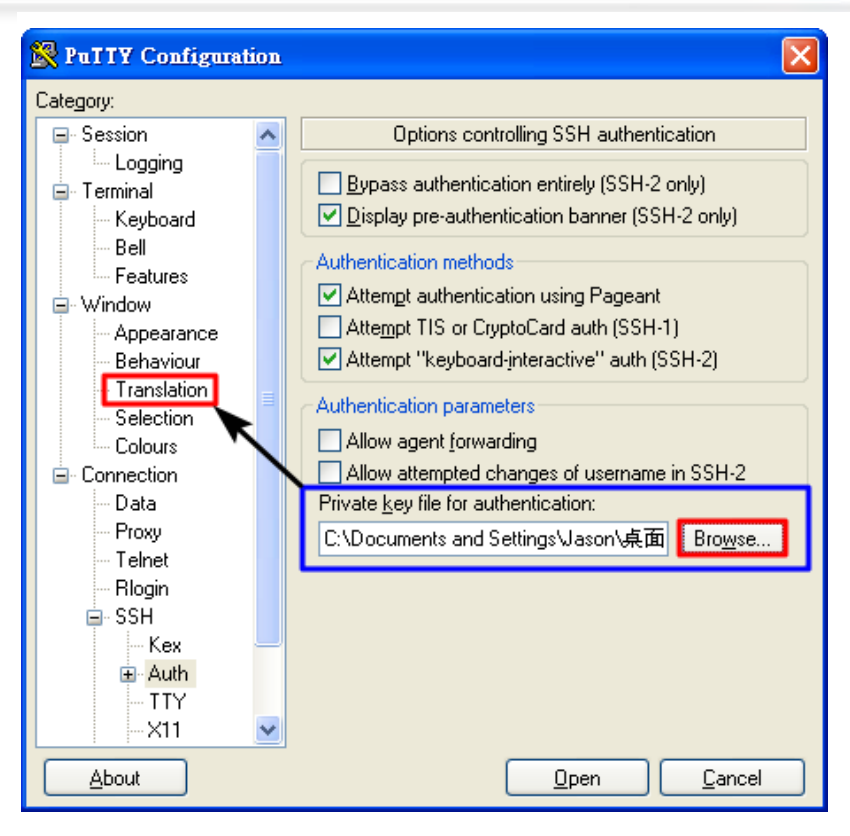

于右方 Remote Character set:的下拉式選單中選擇 UTF-8

| Rutty Configuration |                                                                 | ×        |
|---------------------|-----------------------------------------------------------------|----------|
| Category:           |                                                                 |          |
| 🖃 Session           | Options controlling character set translation                   |          |
| Logginy             | - Character set translation                                     |          |
| 🚊 Terminal          |                                                                 | - 1      |
| Keyboard            | Hemote character set:                                           |          |
| Bell                | UTF-8                                                           | × 1      |
| - Features          | ISO-8859-6:1999 (Latin/Arabic)                                  | <u>^</u> |
| 🖻 Window            | ISU-8859-7:1987 (Latin/Greek)<br>ISU-8859-8:1999 (Latin/Hebrew) |          |
| - Appearance        | ISO-8859-9:1999 (Latin-5, Turkish)                              |          |
| Behaviour           | SO-8859-10:1998 (Latin-6, Nordic)                               |          |
| - Translation       | ISO-8859-11:2001 (Latin/Thai)                                   |          |
| Selection           | ISU-8859-13:1998 (Latin-7, Baltic)                              |          |
| Colours             | -ISO-8859-15:1999 (Latin-9, "euro")                             |          |
| Connection          | 150-0050-16:2001 (Latin-10, Balkan)                             |          |
| Data                | UTF-8                                                           |          |
| Proxy               | KOI0-D                                                          |          |
| - Telnet            | HP-BOMAN8                                                       |          |
| Rlogin              | VSCII                                                           |          |
| i SSH               | DEC-MCS                                                         |          |
| i Serial            | Win1250 (Central European)                                      | =        |
|                     | Win1251 (Cyniic)<br>Win1252 (Western)                           | Р        |
|                     | Win1253 (Greek)                                                 |          |
|                     | Win1254 (Turkish)                                               |          |
| About               | Win1255 (Hebrew)                                                | h        |
| ADDUL               | Win1256 (Arabic)<br>Win1257 (Baltic)                            | μ        |
|                     | Win1258 (Vietnamese)                                            |          |
|                     | CP437                                                           |          |
|                     | CP620 (Mazovia)                                                 |          |
|                     | CP878                                                           |          |
|                     | Use font encoding                                               | ~        |

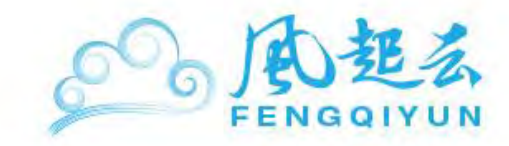

爲了下次能够方便使用,請于左邊的 Category 表單中點選 Session。回到 Session 後,點選右方的 Save。

| 🕵 PuTTY Configuration                                                                     |                                                                                     |                        |
|-------------------------------------------------------------------------------------------|-------------------------------------------------------------------------------------|------------------------|
| Category:                                                                                 |                                                                                     |                        |
| 🖃 Session 🛛 🔺                                                                             | Basic options for your Pu                                                           | TTY session            |
| Logging<br>Terminal<br>Keyboard                                                           | Specify the destination you want to<br>Host Name (or IP address)<br>123 123 123 123 | connect to Port 22     |
| Bell<br>Features<br>⊡ Window                                                              | Connection type:<br>Raw OIelnet O Rlogin (                                          | SH ○ Serial            |
| <ul> <li>Appearance</li> <li>Behaviour</li> <li>Translation</li> <li>Selection</li> </ul> | Load, save or delete a stored session<br>Saved Sessions<br>Demo_Test                | on                     |
| Colours<br>Data<br>Proxy<br>Telnet<br>Riogin                                              | Default Settings<br>Demo_Test                                                       | Load<br>Save<br>Delete |
| E SSH<br>Kex                                                                              | Close window on e <u>x</u> it:<br>Always Never  O                                   | ly oʻrclean exit       |
| About                                                                                     | <u>D</u> pen                                                                        | <u>C</u> ancel         |

這樣下次要連綫這台機器時你就不用特別再去設定,只需要于左方 Saved Sessions 中左鍵雙擊 你存下來的那個名字即可。

進入 $\operatorname{Putty}$ 後,他會要求你輸入帳號(login as:),請輸入 root

(注:連綫時,請使用 root 登入,可不用輸入密碼:若使用預設帳號登入,則請參照 Portal 上 Credential 設定。)

| B                                                                                              |   |
|------------------------------------------------------------------------------------------------|---|
| login as: root                                                                                 | 1 |
|                                                                                                |   |
|                                                                                                |   |
|                                                                                                |   |
| Authenticating with public key "rsa-key-20120425"<br>Last login: Thu Apr 26 02:11:48 2012 from |   |

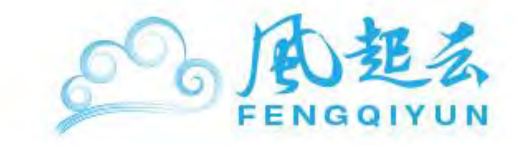

主機管理

# 主機之重啓、關閉與刪除

風起亞洲自助服務平臺提供給您直接操控主機之重啓、關閉及刪除功能。

在您登入風起亞洲 Portal 之後,您可以至主機頁面,點選您欲操控的主機,在右方控制面板中 點選您所需要的服務。

| € <sup>●</sup> 風 起 亞 洲 |                        |                      | 您好, | ┃登出               | 简体中文 💌                    |
|------------------------|------------------------|----------------------|-----|-------------------|---------------------------|
| <b>极</b> 览 购买 我的云主     | E机 购买记录 帐户设置           | _                    | _   |                   |                           |
|                        |                        |                      |     |                   |                           |
| P地址                    |                        |                      |     | 状态 🔮 运行           | 亍中                        |
| Datacenter H           | IKG1                   |                      |     |                   |                           |
| 数据集 s                  | dc                     |                      |     | 更新状态              |                           |
| 机器类型                   | SmartMachine           |                      |     | 重新自动              |                           |
| 内存                     | 512                    |                      |     | ± 49/04/40        |                           |
| 创建日期                   | 0.000000000            |                      |     | 关机                |                           |
| 到期日 -                  |                        |                      |     |                   |                           |
| 密码                     | 🕑 显示密码                 |                      |     | ⊘删除               |                           |
|                        |                        |                      |     | 6. 21 × 11 × 11 × | -                         |
| 使用详情                   |                        |                      |     | ● 延天脈方            |                           |
| 本月                     |                        |                      |     |                   |                           |
| 概要                     | ■ 512 MP 法存止           | ■ 542 MP 法存由         |     | 使用历史<br>您可以通过选择   | <u>-</u><br>译一段时间来浏<br>喔。 |
|                        | ■ 512 MB, 运行中<br>50 分钟 | ■ 512 MB, 运行中<br>4分钟 |     | 见历史使用数:           |                           |
| 相關說明如下:                |                        |                      |     |                   |                           |
| 主機之重啓                  |                        |                      |     |                   |                           |
| 主機之關閉                  |                        |                      |     |                   |                           |

• <u>主機之刪除</u>

主機之重啓

在您登入風起亞洲 Portal 之後,您可以至主機頁面,點選您欲操控的主機,在右方控制面板中, 點選"重新啓動"進行重啓。

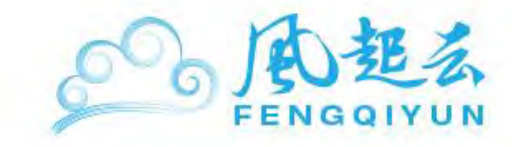

Reboot 會經過關閉後再啓動主機,請用戶耐心等候。

主機之關閉

關閉主機可由風起亞洲管理平臺上點選"關機"按鈕,也可以使用指令進行關閉,相關說明如下:

- 由風起亞洲管理平臺上進行同上主機管理頁面,點選"關機"進行關閉主機。關機後不代表終止合約,帳單仍會繼續計費,如要停止計費請執行刪除主機。
- 2. 執行指令進行關閉登入主機後使用指令來執行 shutdown,指令如下:

#poweroff

以 SmartMachine 爲例,執行畫面如下。執行 poweroff 後會跳出下方黃色框框的警告視窗,提 醒您主機已中斷連綫。

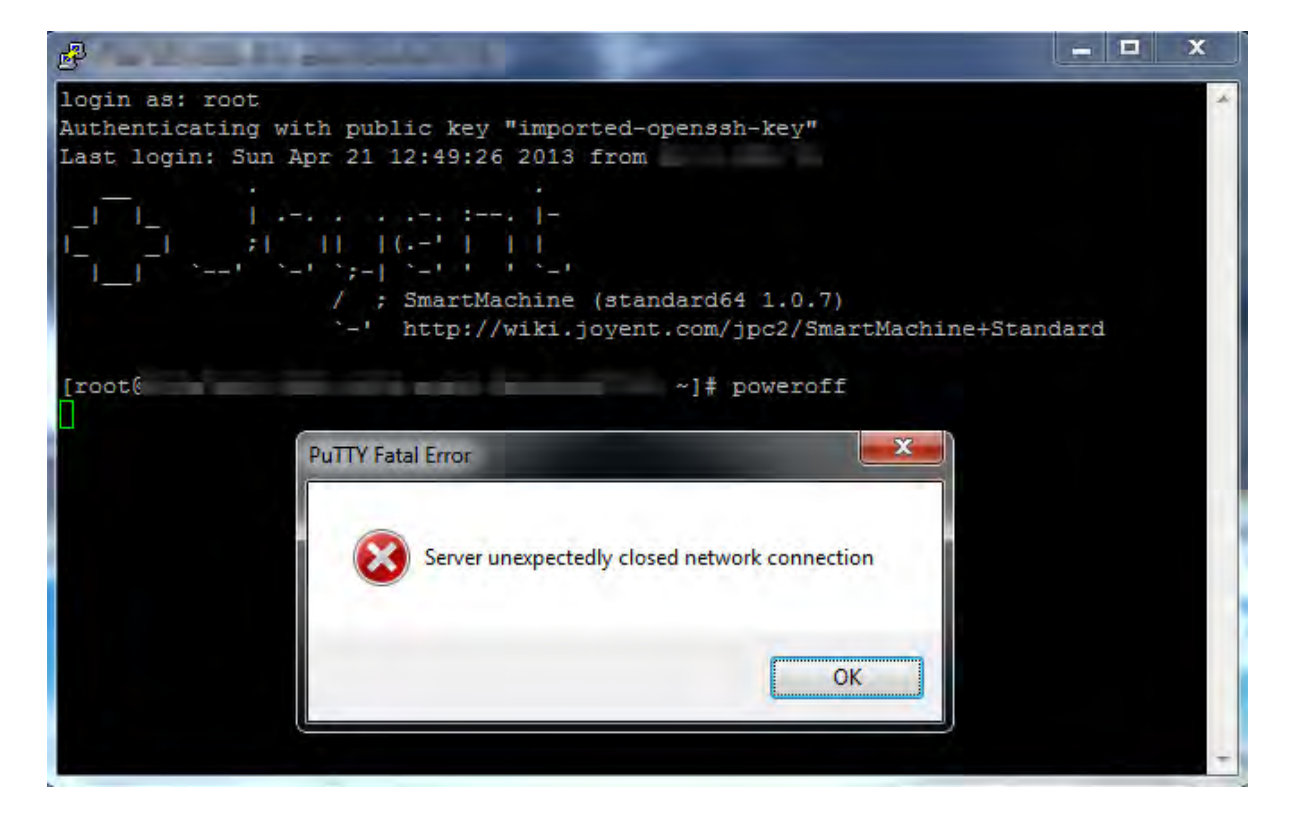

再回到風起亞洲平臺上檢查主機是否已被關閉。

### 主機之刪除

同上主機管理頁面,點選"刪除"按鍵後,系統將會移除您的主機。注意,刪除主機前必需先關 閉主機後才能刪除。

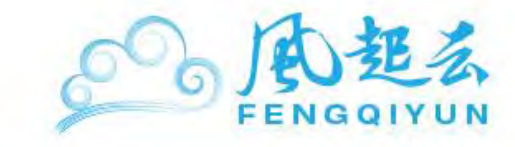

删除後主機及其上相關資料將無法回復,請確認後再執行。

# 設置主機名

### SmartOS Hostname 設置

當您申請風起亞洲公共雲上任何主機時,若未指定主機名稱,系統將預設以亂數産生一串文字做 爲您的主機名稱,可能類似 258e7be5-2888-4f14-ada3-2d4a5e697738.local 的名稱。

您可以以 IP 登入您的主機,并透過"hostname"之指令看到您的 Hostname。 如您需要重設您的 主機名稱,您可以修改某些文件來達到修改 Hostname 的目的,詳細說明如下: SmartMachine 需要修改的檔案如下:

- /etc/hosts:修改此檔案,讓您的主機本身認得此 Hostname
- /etc/nodename: 此檔案爲主要 Hostname 所讀取的檔案
- /etc/inet/ipnodes:此檔案為/etc/hosts之 symbolic link,主要存放主機靜態路由之 IP/Name 對應

1.修改檔案:/etc/hosts (也是/etc/inet/ipnodes),加上您主機之新名稱,并對應到::1、127.0.0.1 與您的主機 IP(視申請服務類型而定,您的主機可能擁有一個或一個以上的內部或外部 IP)指令 爲:

#### #vi /etc/hosts

于下方畫面紅色框框更改您的主機名稱

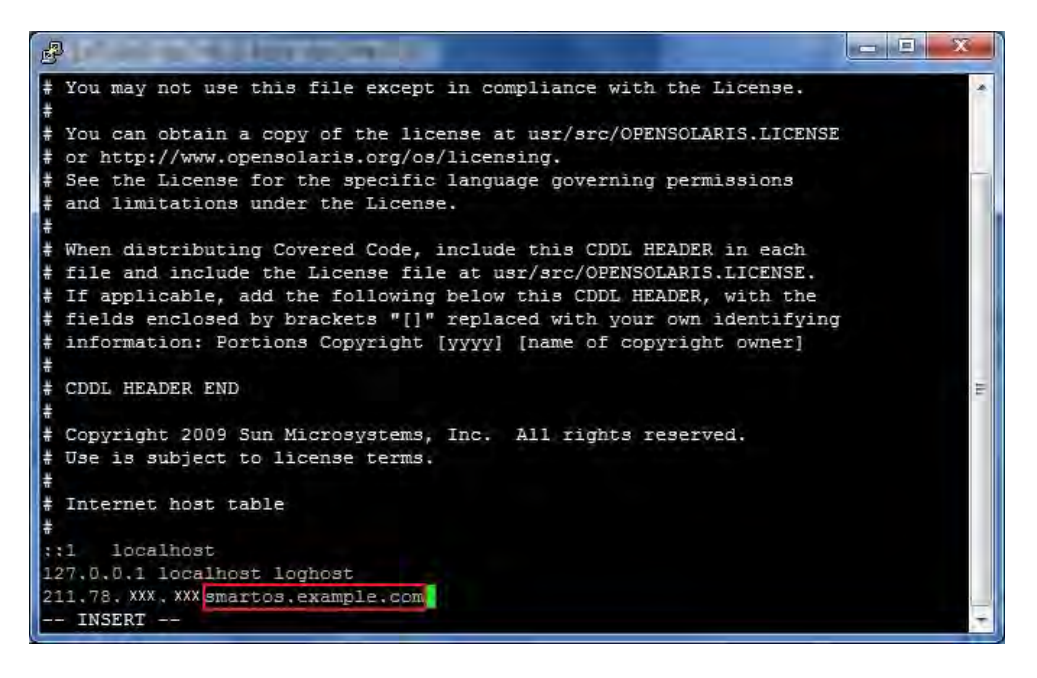

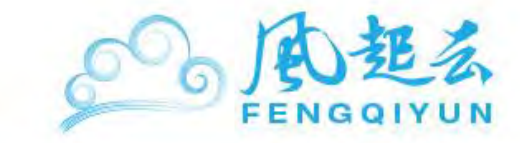

2.修改 hostname 設定檔: /etc/nodename,指令如下:

#### #vi /etc/nodename

于下方畫面紅色框框更改您新的主機名稱

|                     |  | X | J |
|---------------------|--|---|---|
| smartos.example.com |  | - | 1 |
|                     |  |   |   |
|                     |  |   |   |
|                     |  |   |   |

設定完畢後,重新開啓主機則會生效(您可以直接使用"reboot"指令重開或至<u>自助服務平臺</u>選擇您的主機,幷選擇重開。

或是參考這邊重開主機 <u>重開您的主機</u>重開主機之後,系統則會以您的設定作爲 Hostname。

當您設定好,幷重開主機後,您可以使用下面指令驗證:

#### #hostname

若您的服務需要對外提供時,您會需要設定 DNS 記錄,相關指令如下:

請您先向信任之域名服務公司申請 DNS,幷將您主機名稱的紀錄指定至您上面所設定的域名

(smartos.example.com) •

若您己有申請及設定好 DNS 服務,可以透過下面指令檢查您的域名是否生效:

host + 域名

以 Fengqi.Asia 爲例:

#host portal.fengqi.asia

portal.fengqi.asia has address 27.111.175.199

或者您可以透過 nslookup 檢查您的域名是否與 IP 對應: nslookup + 網域名稱

以 Fengqi.Asia 爲例:

#### # nslookup portal.fengqi.asia

# nslookup portal.fengqi.asia
Server: 8.8.8.8
Address: 8.8.8.8#53

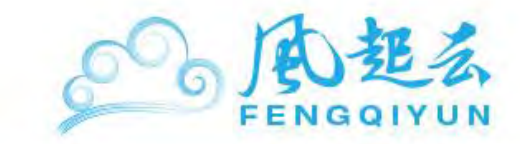

```
Non-authoritative answer:
Name: portal.fengqi.asia
Address: 27.111.175.199
```

# Linux Hostname 設置

當您申請 Fengqi.Asia 上任何主機時,若未指定主機名稱,系統將預設以亂數產生一串文字做爲您的主機名稱,可能類似:fxyzabcd.local 的名稱。您可以以 IP 登入您的主機,并透過"hostname" 之指令看到您的 Hostname。如您需要重設您的主機名稱,您可以修改某些檔案來達到修改 Hostname 的目的,不同的作業系統需要更改的檔案幷不相同,詳細說明如下:

- <u>Debian</u>
- <u>Ubuntu</u>
- <u>CentOS</u>
- Fedora

### Debian

您需要修改的檔案如下:

- /etc/hostname
- /etc/hosts
   (1)修改/etc/hostname,指令如下:

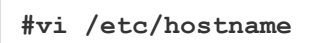

于下方畫面紅色框框更改您新的主機名稱:

| debian.example.com |  |
|--------------------|--|
|                    |  |
| τ.                 |  |
|                    |  |
|                    |  |
| ~                  |  |
| 2                  |  |

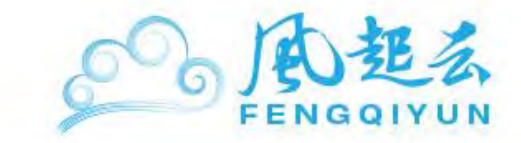

(2)修改/etc/hosts,指令如下:

#vi /etc/hosts

于下方畫面紅色框框更改您的主機名稱

| <b>P</b> == ****                                                                                       | ~                                                                                                 |           |
|----------------------------------------------------------------------------------------------------|---------------------------------------------------------------------------------------------------|-----------|
| 127.0.0.1<br>127.0.1.1                                                                                 | localhost<br>debian.example.com localhost                                                         | *         |
| <pre># The following ;;1 ip6-loc fe00;:0 ip6-loc ff00;:0 ip6-mca ff02;:1 ip6-all; f02;:2 ip6-all</pre> | lines are desirable for IPv6 capa<br>alhost ip6-loopback<br>alnet<br>stprefix<br>nodes<br>routers | ble hosts |

(3)修改完後執行下方指令主機名稱即被更改。

#/etc/init.d/hostname.sh start

當您設定好,您可以使用下面指令驗證:

#hostname

# Ubuntu

您需要修改的檔案如下:

- /etc/hostname
- /etc/hosts

(1)修改/etc/hostname,指令如下:

#vi /etc/hostname

于下方畫面紅色框框更改您新的主機名稱:

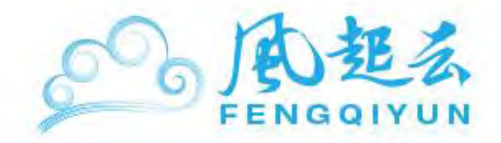

|                    | Contraction and Contractions |  |
|--------------------|------------------------------|--|
| ubuntu.example.com |                              |  |
| ~                  |                              |  |

(2)修改/etc/hosts,指令如下:

#vi /etc/hosts

于下方畫面紅色框框更改您的主機名稱

| B                                                                            | And All add Schools                                                       | Line .  |                                       |
|------------------------------------------------------------------------------|---------------------------------------------------------------------------|---------|---------------------------------------|
| 127.0.0.1<br>127.0.1.1                                                       | localhost<br>ubuntu.example.com                                           | ubuntu  | · · · · · · · · · · · · · · · · · · · |
| ::1 local<br>fe00::0 ip6-1<br>ff00::0 ip6-m<br>ff02::1 ip6-a<br>f02::2 ip6-a | host ip6-localhost ip6-l<br>ocalnet<br>castprefix<br>llnodes<br>llrouters | oopback |                                       |

(3)修改完後執行下方指令主機名稱即被更改。

#### #start hostname

當您設定好,您可以使用下面指令驗證:

#hostname

## CentOS

您需要修改的檔案如下:

- /etc/sysconfig/network
- /etc/hosts

(1)修改/etc/sysconfig/network,指令如下:

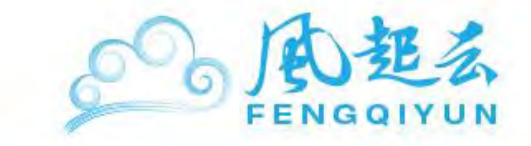

### #vi /etc/sysconfig/network

于下方畫面紅色框框更改您新的主機名稱

|                             | X |
|-----------------------------|---|
| NETWORKING=yes              |   |
| HOSTNAME=centos.example.com |   |
| N                           |   |
| *                           |   |
|                             |   |

(2)修改/etc/hosts,指令如下:

#vi /etc/hosts

于下方畫面紅色框框更改您的主機名稱

| 8                |                                       |  |
|------------------|---------------------------------------|--|
| 127.0.0.1<br>::1 | centos localhost<br>centos localhost6 |  |
| 2 2              |                                       |  |

(3) 當您設定好, 幷重開主機後, 您可以使用下面指令驗證:

# Fedora

您需要修改的檔案如下:

- /etc/sysconfig/network
- /etc/hosts

(1)修改/etc/sysconfig/network,指令如下:

#vi /etc/sysconfig/network

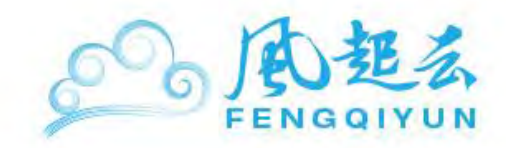

于下方畫面紅色框框更改您新的主機名稱

| d selesar                   |   |
|-----------------------------|---|
| METWORKING=yes              | * |
| HOSTNAME=fedora.example.com |   |
| -                           |   |

(2)修改/etc/hosts,指令如下:

#vi /etc/hosts

于下方畫面紅色框框更改您的主機名稱

| B               |                                        |  |
|-----------------|----------------------------------------|--|
| 27.0.0.1<br>::1 | fedora localhost4<br>fedora localhost6 |  |
| ~ ~             |                                        |  |

(3) 當您設定好,幷重開主機後,您可以使用下面指令驗證:

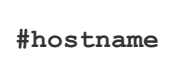

## Windows Hostname 設置

當您申請 Fengqi.Asia 上任何主機時,若未指定主機名稱,系統將預設以亂數產生一串文字做爲 您的主機名稱,可能類似:fxyzabcd.local 的名稱。您可以以 IP 登入您的主機,并透過"hostname" 之指令看到您的 Hostname。

如您需要重設您的主機名稱,您可以修改某些檔案來達到修改 Hostname 的目的,詳細說明如下:

| 2. 我的歌剧                                                         |        |                          |                    |        |
|-----------------------------------------------------------------|--------|--------------------------|--------------------|--------|
| 福来(1) 编辑(1) 被视(1) 我                                             | 的最爱(山) | 工具(1) 説明(出)              |                    | At .   |
| O 0 5                                                           | 问读母    | 連線網絡磁碟機(N)<br>中郵網給磁碟機(D) | 資料夾員步處理            |        |
| 朝社四) 🔮 我的電話                                                     |        | 两步虚理(3)                  |                    | 👻 🛃 移至 |
| <b>永远工作</b>                                                     |        | 資料天備項(1)                 | E DATA (D)         |        |
| <ul> <li>● 使现余经被罚</li> <li>動 新增成目時程式</li> <li>● 使更说定</li> </ul> |        | Printer (C.)             | DVD-RAM SERVER (F) |        |

(1)點選開始,幷且進入我的電腦,進入後點選上方工具,再點選資料夾選項

(2)由于更改 Hostname 所在的資料夾爲隱藏檔,藉由以下方式可以顯示出來。

選擇檢視欄位後往下方選擇,可以找到"顯示所有檔案和資料夾"的選項,幷點選套用。

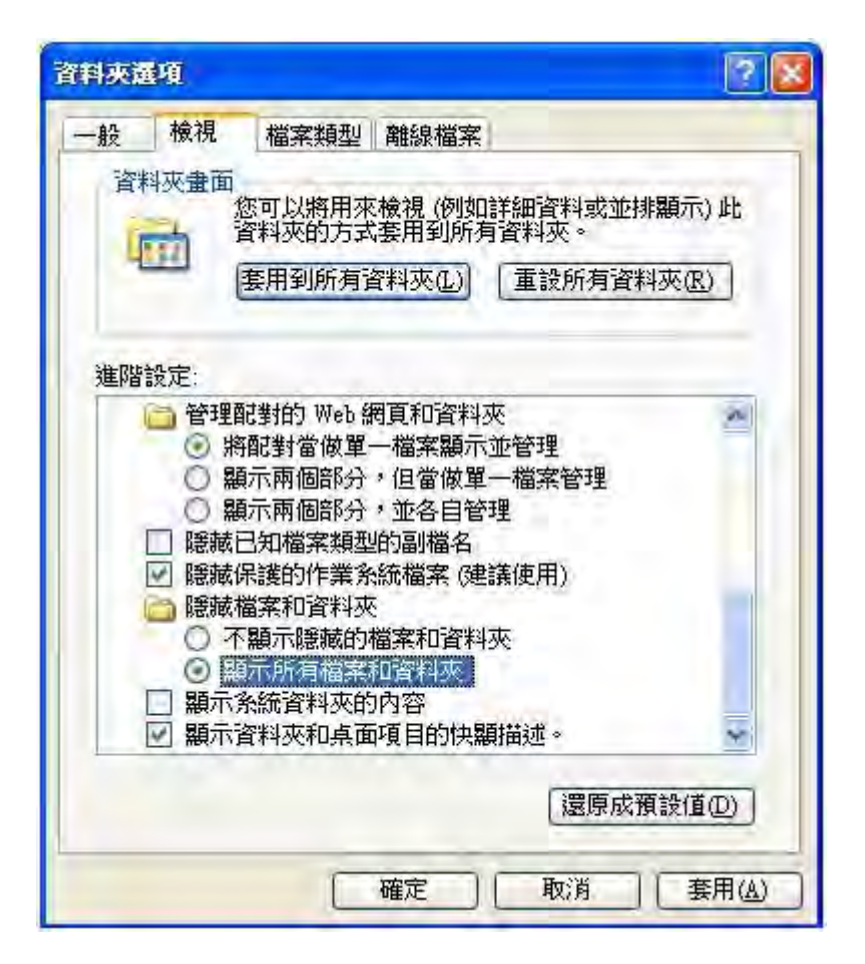

(3)成功之後開啓我的電腦進入以下路徑

#### C:\WINDOWS\system32\drivers\etc

利用記事本或是 Notepad++開啓 hosts 文件并且在文件內裏面的 127.0.0.1 localhost 底下加入您想設定新的 hostname,儲存後即可使用新的 hostname。

| 127.0.0.1 | localhost           |           |
|-----------|---------------------|-----------|
| 127.0.1.1 | windows.example.com | localhost |

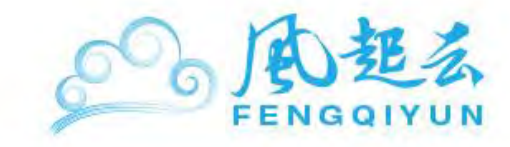

# 使用第三方主機/數據庫

# 安裝 Node.js

Node.js 是一個高效能、易擴充的網站應用程式開發框架 (Web Application Framework),是為 了讓開發者能够更容易開發高延展性的網絡服務。系統不需要經過太多複雜的調校、效能調整及 程序修改,就能滿足網絡服務在不同發展階段對效能的要求。 Fengqi.Asia 所提供的 SmartOS 主機中,已有預載 Node.js 服務的主機只有 Node.js SmartMachine 這種版本,若其他規格的主機想安裝 Node.js 于您的主機上,請按照下列步驟進 行安裝。

- 在 SmartOS 上安裝 Node.js
- 檢視是否安裝成功

### 在 SmartOS 上安裝 Node.js

利用 pkgin 指令搜尋 node.js:

# pkgin search nodejs

 [root0]
 ~]# pkgin search nodejs

 Public Cloud
 如上圖的範例,顯示 0.4.9 版本可供下載安裝,利用 pkgin 指令安裝:

 # pkgin install nodejs-0.4.9

 [root0]

 [root0]

 [root0]

 [root0]

 [root0]

 [root0]

 [root0]

 [root0]

 [root0]

 [root0]

 [root0]

 [root0]

 [root0]

 [root0]

 [root0]

 [root0]

 [root0]

 [root0]

 [root0]

 [root0]

 [root0]

 [root0]

 [root0]

 [root0]

 [root0]

 [root0]

 [root1]

 [root1]

 [root2]

 [root2]

 [root3]

 [root4]

 [root4]

 [root5]

 [root4]

 [root5]

 [root6]

 [root6]

 [root6]

 [root7]

 [root8]

 [root8]

 [roo

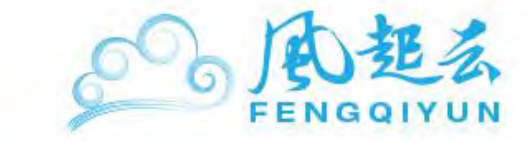

### 檢視是否安裝成功

首先我們透過 vi 指令來建立名爲 server.js 程序:

```
# vi server.js
```

[root@sch534sd\_05s0\_4b2\_b461\_data5asd2f71 ~]# vi server.js

然後進入編輯文字畫面進行編輯,我們加入下列基本的測試程式指令:

```
var http = require('http');
http.createServer(function (req, res) {
 res.writeHead(200, {'Content-Type': 'text/plain'});
 res.end('Hello Node.js\n');
}).listen(8102, "127.0.0.1");
console.log('Server running at http://127.0.0.1:8102/');
```

在上方指令中,您可以在.listen 後方加入沒有被使用的 port(本範例是使用 8102),依序是 localhost 的網址。如下圖所示:

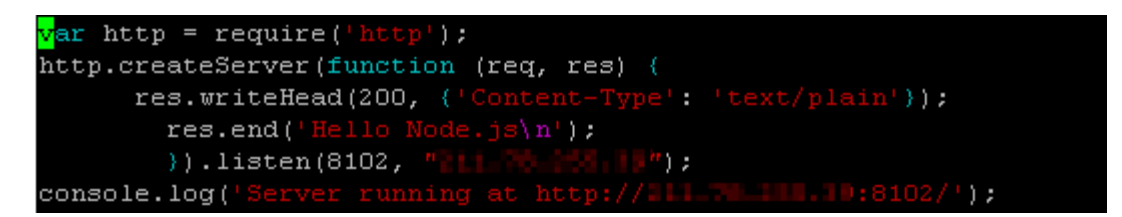

最後就是執行 server.js 檔案,且執行以下指令就可以看到您的服務器會在所設定的網址啓動:

# node server.js

Server running at http://

最後前往瀏覽器輸入您的 localhost 以及後端所設定 port 位置來確認是否運行成功,本操作以 Google 瀏覽器 Chrome 做為範例,如有出現 Hello Node.js 文字時,表示成功:

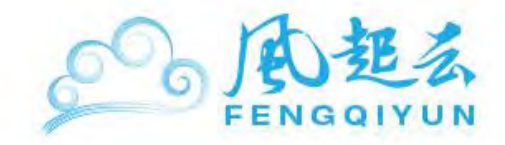

| e 4   | D 211.79225.394 (12) | 53                                         | ۲     | 2                          |
|-------|----------------------|--------------------------------------------|-------|----------------------------|
| de.js |                      | ~                                          | ~     |                            |
| ue.js |                      |                                            |       |                            |
|       |                      |                                            |       |                            |
|       |                      |                                            |       |                            |
|       | đe.js                | <b>A</b> D <u>11179255.398992</u><br>de.js | de.js | 2 ft 🗋 111.79255 39910 😭 🔇 |

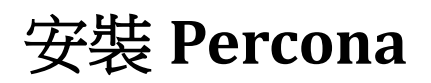

用戶可參考以下的步驟,在 Linux 環境下安裝。

- <u>在 CentOS 中安裝 Percona</u>
- <u>在 Ubuntu、Debian 安裝 Percona</u>

# 在 CentOS 中安裝 Percona

1.將 Percona 的套件安裝至主機的套件庫中

#rpm -Uhv http://www.percona.com/downloads/percona-release/percona-release-0.0-1.x86 64.rpm

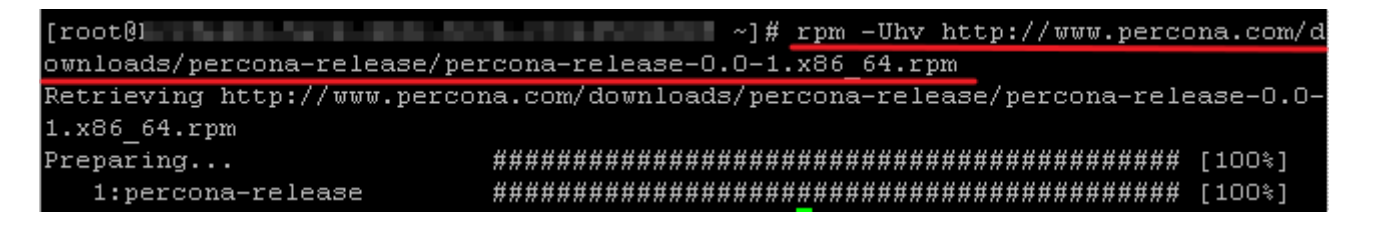

2.請搜尋 Percona 的套件,并安裝下方框起來的二個套件

#yum search percona

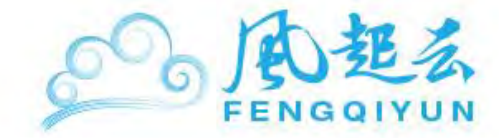

~]# yum search Percona [root( Loaded plugins: fastestmirror Determining fastest mirrors \* base: mirrors.grandcloud.cn \* extras: mirrors.grandcloud.cn \* updates: mirrors.grandcloud.cn base | 1.1 kB 00:00 http://mirrors.grandcloud.cn/centos/5.8/os/x86 64/repodata/primary.xml.gz: [Errn o 12] Timeout: <urlopen error timed out> Trying other mirror. base/primary | 1.2 MB 00:00 base 3591/3591 extras | 2.1 kB 00:00 extras/primary db | 179 kB 00:00 951 B 00:00 percona 12 kB 00:00 percona/primary 41/41 percona updates | 1.9 kB 00:00 | 868 kB updates/primary db 00:00 Percona-XtraDB-Cluster-client.x86 64 : Percona XtraDB Cluster - client package Percona-XtraDB-Cluster-debuginfo.x86\_64 : Debug information for package : Percona-XtraDB-Cluster Percona-XtraDB-Cluster-devel.x86 64 : Percona XtraDB Cluster - Development : header files and libraries Percona-XtraDB-Cluster-server.x86 64 : Percona XtraDB Cluster - server package Percona-XtraDB-Cluster-shared.x86 64 : Percona XtraDB Cluster - Shared libraries Percona-XtraDB-Cluster-test.x86 64 : Percona XtraDB Cluster - Test suite Percona-SQL-50-debuginfo.x86 64 : Debug information for package Percona-SQL-50 Percona-SQL-client-50.x86 64 : Percona SQL - Client Percona-SQL-devel-50.x86 64 : Percona-SQL - Development header files and : libraries Percona-SQL-server-50.x86\_64 : Percona-SQL Community Server (GPL) for Red Hat : Enterprise Linux 5 Percona-SQL-shared-50.x86 64 : Percona-SQL - Shared libraries Percona-SQL-shared-compat.x86 64 : MySQL shared client libraries for MySQL : 5.0.92, 5.0.92, 4.1.22 and 4.0.27 Percona-SQL-test-50.x86 64 : Percona-SQL - Test suite Percona-Server-51-debuginfo.x86 64 : Debug information for package : Percona-Server-51 Percona-Server-55-debuginfo.x86 64 : Debug information for package : Percona-Server-55 Percona-Server-client-51.x86 64 : Percona-Server - Client Percona-Server-client-55.x86 64 : Percona Server - Client Percona-Server-devel-51.x86 64 : Percona-Server - Development header files and : libraries Percona-Server-devel-55.x86 64 : Percona Server - Development header files and : libraries Percona-Server-server-51.x86 64 : Percona Server (GPL), 14.0, Revision 475 for : Red Hat Enterprise Linux 5 Percona-Server-server-55.x86 64 : Percona Server: a very fast and reliable SQL : database server

3.安裝 Percona

# yum install Percona-Server-client-55.x86 64

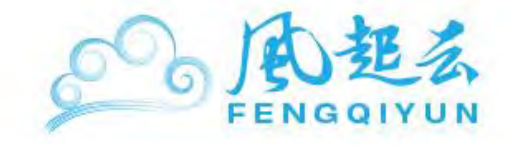

| [root0.                                                                       |           | 1 ~]# vu      | m install Perc | ona-Server | -client |
|-------------------------------------------------------------------------------|-----------|---------------|----------------|------------|---------|
| -55.x86_64                                                                    |           |               |                |            |         |
| Loaded plugins: fastestmirro                                                  | or        |               |                |            |         |
| Loading mirror speeds from (                                                  | cached ho | stfile        |                |            |         |
| * base: mirrors.grandcloud                                                    | .cn       |               |                |            |         |
| * extras: mirrors.grandclo                                                    | ud.cn     |               |                |            |         |
| * updates: mirrors.grandcloud.cn                                              |           |               |                |            |         |
| Setting up Install Process                                                    |           |               |                |            |         |
| Resolving Dependencies                                                        |           |               |                |            |         |
| > Running transaction chee                                                    | ck        |               |                |            |         |
| > Package Percona-Server-                                                     | -client-5 | 5.x86_64 0:5. | 5.27-rel28.1.2 | 96.rhel5 s | et to b |
| e updated                                                                     |           |               |                |            |         |
| > Processing Dependency: 1                                                    | Percona-S | erver-shared- | 55 for package | : Percona- | Server- |
| client-55                                                                     |           |               |                |            |         |
| > Running transaction chec                                                    | ck        |               |                |            |         |
| > Package Percona-Server-shared-55.x86_64 0:5.5.27-re128.1.296.rhel5 set to b |           |               |                |            |         |
| e updated                                                                     |           |               |                |            |         |
| > Finished Dependency Res                                                     | olution   |               |                |            |         |
|                                                                               |           |               |                |            |         |
| Dependencies Resolved                                                         |           |               |                |            |         |
|                                                                               |           |               |                |            |         |
|                                                                               |           |               |                |            |         |
| Package                                                                       | Arch      | Version       |                | Repositor  | У       |
|                                                                               |           |               |                |            | Size    |
|                                                                               |           | ============  |                |            | ======  |
| Installing:                                                                   |           |               |                |            |         |
| Percona-Server-client-55                                                      | x86_64    | 5.5.27-re128  | .1.296.rhel5   | percona    | 8.4 M   |
| Installing for dependencies                                                   | :         |               |                |            |         |
|                                                                               |           |               |                |            |         |

# yum install Percona-Server-server-55.x86\_64

| [root0                                                                                                    |                                                                          | ~]# yum install Percona-S              | erver-server-55  | .x86_64        |
|----------------------------------------------------------------------------------------------------|--------------------------------------------------------------------------|----------------------------------------|------------------|----------------|
| Loaded plugins: fastestmirror<br>Loading mirror speeds from ca<br>* base: mirrors.grandcloud.o<br>* extras: mirrors.grandcloud<br>* updates: mirrors.grandclou<br>Setting up Install Process<br>Resolving Dependencies<br>> Running transaction chec<br>> Package Percona-Server-s<br>> Finished Dependency Reso<br>Dependencies Resolved | c<br>ached host:<br>i.cn<br>ud.cn<br>ud.cn<br>t<br>server-55.:<br>lution | file<br>x86_64 0:5.5.27-re128.1.296.rh | el5 set to be uj | pdated         |
| <br>Package                                                                                                    | Arch                                                                     | Version                                | Repository       | ======<br>Size |
| Installing:<br>Percona-Server-server-55                                                                                                    | x86_64                                                                   | 5.5.27-rel28.1.296.rhel5               | percona          | 20 M           |
| Transaction Summary                                                                                                    |                                                                          |                                        |                  |                |
| Install 1 Package(s)<br>Upgrade 0 Package(s)                                                                                                    |                                                                          |                                        |                  |                |
| lotal download size: 20 M<br>Is this ok [y/N]:                                                                                                    |                                                                          |                                        |                  |                |

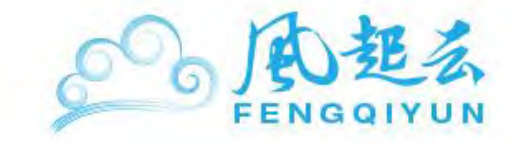

```
4.請至 etc 下建立一個檔案,且命名爲 my.cnf,并加入下方列出的幾個設定
```

```
#vi /etc/my.cnf
[mysqld]
plugin-load=handlersocket.so
loose handlersocket port = 9998
# the port number to bind to (for read requests)
loose handlersocket port wr = 9999
# the port number to bind to (for write requests)
loose handlersocket threads = 16
# the number of worker threads (for read requests)
loose handlersocket threads wr = 1
# the number of worker threads (for write requests)
open files limit = 65535
# to allow handlersocket accept many concurrent
# connections, make open_files_limit as large as
# possible.
```

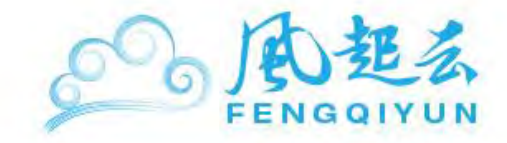

```
[mysqld]
plugin-load=handlersocket.so
loose_handlersocket_port = 9998
# the port number to bind to (for read requests)
loose_handlersocket_port_wr = 9999
# the port number to bind to (for write requests)
loose handlersocket threads = 16
# the number of worker threads (for read requests)
loose_handlersocket_threads_wr = 1
# the number of worker threads (for write requests)
open_files_limit = 65535
# to allow handlersocket accept many concurrent
# connections, make open_files_limit as large as
# possible.
"/etc/my.cnf" 20L, 519C
```

5.啓動服務

#service mysql start

[root@ ~]# service mysql start Starting MySQL (Percona Server)... SUCCESS!

6.設定 root 密碼

# mysqladmin -u root password 1qaz

7.登入 mysql

#mysql -uroot -p

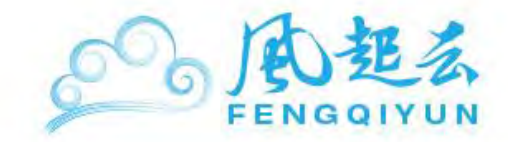

[root@ ~] # mysql -uroot -p
Enter password:
Welcome to the MySQL monitor. Commands end with ; or \g. 请输入您設定的密碼
Your MySQL connection id is 22
Server version: 5.5.27-28.1 Percona Server (GPL), Release rel28.1, Revision 296
Copyright (c) 2000, 2011, Oracle and/or its affiliates. All rights reserved.
Oracle is a registered trademark of Oracle Corporation and/or its
affiliates. Other names may be trademarks of their respective
owners.
Type 'help;' or '\h' for help. Type '\c' to clear the current input statement.
mysql>

### 在 Ubuntu、 Debian 安裝 Percona

1.下載 Percona 套件至套件套中并安裝

#gpg --keyserver hkp://keys.gnupg.net --recv-keys 1C4CBDCDCD2EFD2A
#gpg -a --export CD2EFD2A | sudo apt-key add -

root0 :~# gpg --keyserver hkp://keys.gnupg.n et --recv-keys 1C4CBDCDCD2EFD2A gpg: directory `/root/.gnupg' created gpg: new configuration file `/root/.gnupg/gpg.conf' created gpg: WARNING: options in `/root/.gnupg/gpg.conf' are not yet active during this run gpg: keyring `/root/.gnupg/secring.gpg' created gpg: keyring `/root/.gnupg/pubring.gpg' created gpg: requesting key CD2EFD2A from hkp server keys.gnupg.net gpg: /root/.gnupg/trustdb.gpg: trustdb created gpg: key CD2EFD2A: public key "Percona MySQL Development Team <mysql-dev@percona .com>" imported gpg: Total number processed: 1 gpg: imported: 1 root@ i:~# gpg -a --export CD2EFD2A | sudo apt -kev add sudo: unable to resolve host OK

2.依照不同 OS 及 OS 版本,加入不同的設定至/etc/apt/sources.list 中。

#vi /etc/apt/sources.list

2-1 Ubuntu

a. Ubuntu10

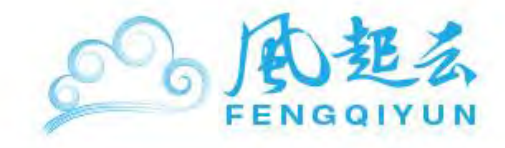

#### deb http://repo.percona.com/apt lucid main

deb-src http://repo.percona.com/apt lucid main

| 🛃 root@                                                                                                    |
|----------------------------------------------------------------------------------------------------|
| <pre>## Also, please note that software in backports WILL NOT receive any review ## or updates from the Ubuntu security team. # deb http://us.archive.ubuntu.com/ubuntu/ lucid-backports main restricted unive rse multiverse # deb-src http://us.archive.ubuntu.com/ubuntu/ lucid-backports main restricted u niverse multiverse</pre>                                                                                                    |
| <pre>## Uncomment the following two lines to add software from Canonical's ## 'partner' repository. ## This software is not part of Ubuntu, but is offered by Canonical and the ## respective vendors as a service to Ubuntu users. # deb http://archive.canonical.com/ubuntu lucid partner # deb-src http://archive.canonical.com/ubuntu lucid partner</pre>                                                                                                    |
| <pre>deb http://security.ubuntu.com/ubuntu lucid-security main restricted<br/>deb-src http://security.ubuntu.com/ubuntu lucid-security main restricted<br/>deb http://security.ubuntu.com/ubuntu lucid-security universe<br/>deb-src http://security.ubuntu.com/ubuntu lucid-security universe<br/>deb http://security.ubuntu.com/ubuntu lucid-security multiverse<br/>deb http://security.ubuntu.com/ubuntu lucid-security multiverse<br/>deb-src http://security.ubuntu.com/ubuntu lucid-security multiverse</pre> |
| deb http://repo.percona.com/apt lucid main         deb-src http://repo.percona.com/apt lucid main         INSERT       59,47                                                                                                    |

b. Ubuntu12

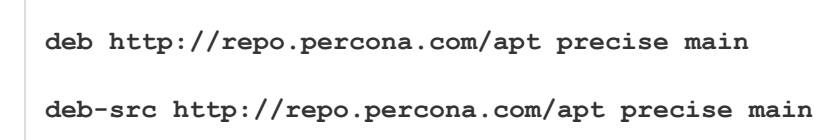

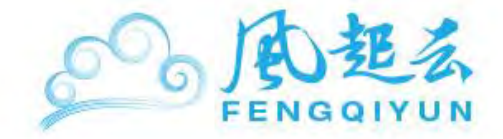

| 🛃 mot@                                                                                                    |       |
|----------------------------------------------------------------------------------------------------|-------|
| <pre>deb http://security.ubuntu.com/ubuntu precise-security main restricted<br/>deb-src http://security.ubuntu.com/ubuntu precise-security main restricted<br/>deb http://security.ubuntu.com/ubuntu precise-security universe<br/>deb-src http://security.ubuntu.com/ubuntu precise-security universe<br/>deb http://security.ubuntu.com/ubuntu precise-security multiverse<br/>deb http://security.ubuntu.com/ubuntu precise-security multiverse<br/>deb-src http://security.ubuntu.com/ubuntu precise-security multiverse</pre> | 1     |
| <pre>## Uncomment the following two lines to add software from Canonical's ## 'partner' repository. ## This software is not part of Ubuntu, but is offered by Canonical and the ## respective vendors as a service to Ubuntu users. # deb http://archive.canonical.com/ubuntu precise partner # deb-src http://archive.canonical.com/ubuntu precise partner</pre>                                                                                                    |       |
| <pre>## Uncomment the following two lines to add software from Ubuntu's ## 'extras' repository. ## This software is not part of Ubuntu, but is offered by third-party ## developers who want to ship their latest software. # deb http://extras.ubuntu.com/ubuntu precise main # deb-src http://extras.ubuntu.com/ubuntu precise main</pre>                                                                                                    |       |
| deb http://repo.percona.com/apt precise main<br>deb-src http://repo.percona.com/apt precise main<br>69,1                                                                                                    | Bot 💌 |

2-2 Debian

deb http://repo.percona.com/apt squeeze main

deb-src http://repo.percona.com/apt squeeze main

| Real and a second second                                                                                                    | - D ×    |
|----------------------------------------------------------------------------------------------------|----------|
| <pre>deb http://http.us.debian.org/debian squeeze main contrib non-free deb http://security.debian.org/ squeeze/updates main # Line commented out by installer because it failed to verify: #deb-src http://security.debian.org/ squeeze/updates main</pre>                                                                                                    | <u> </u> |
| <pre># squeeze-updates, previously known as 'volatile'<br/># A network mirror was not selected during install. The following entries<br/># are provided as examples, but you should amend them as appropriate<br/># for your mirror of choice.<br/>#<br/># deb http://ftp.debian.org/debian/ squeeze-updates main<br/># deb-src http://ftp.debian.org/debian/ squeeze-updates main</pre> |          |
| deb http://repo.percona.com/apt squeeze main<br>deb-src http://repo.percona.com/apt squeeze main<br>~                                                                                                    |          |
|                                                                                                    |          |
| "/etc/apt/sources.list" 15L, 680C 1,1                                                                                                    | A11 🔻    |

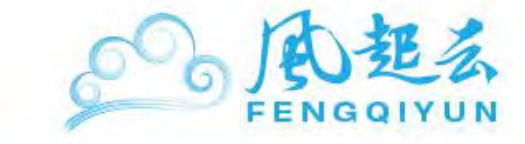

#### 3.更新套件庫

#apt-get update

| 🛃 and all the set with any subscript -                                               | - 🗆 🗵 |
|--------------------------------------------------------------------------------------|-------|
| root0 :~# apt-get update                                                             | -     |
| Hit http://us.archive.ubuntu.com lucid Release.gpg                                   |       |
| Ign http://us.archive.ubuntu.com/ubuntu/ lucid/main Translation-en_US                |       |
| Ign http://us.archive.ubuntu.com/ubuntu/ lucid/restricted Translation-en US          |       |
| Ign http://us.archive.ubuntu.com/ubuntu/ lucid/universe Translation-en_US            |       |
| Ign http://us.archive.ubuntu.com/ubuntu/ lucid/multiverse Translation-en_US          |       |
| Get:1 http://us.archive.ubuntu.com lucid-updates Release.gpg [198B]                  |       |
| Ign http://us.archive.ubuntu.com/ubuntu/ lucid-updates/main Translation-en_US        | 5     |
| Ign http://us.archive.ubuntu.com/ubuntu/ lucid-updates/restricted Translation<br>_US | n-en  |
| Ign http://us.archive.ubuntu.com/ubuntu/ lucid-updates/universe Translation-e<br>S   | en_U  |
| Ign http://us.archive.ubuntu.com/ubuntu/ lucid-updates/multiverse Translation<br>US  | n-en  |
|                                                                                      |       |
| Ign http://repo.percona.com/apt/ lucid/main Translation-en US                        |       |
| Get:3 http://security.ubuntu.com lucid-security Release.gpg [198B]                   |       |
| Ign http://security.ubuntu.com/ubuntu/ lucid-security/main Translation-en US         |       |
| Ign http://security.ubuntu.com/ubuntu/ lucid-security/restricted Translation-<br>US  | -en_  |
| Ign http://security.ubuntu.com/ubuntu/ lucid-security/universe Translation-er        | n_US  |
| Ign http://security.ubuntu.com/ubuntu/ lucid-security/multiverse Translation-<br>US  | -en_  |
| Get:4 http://repo.percona.com lucid Release [7,639B]                                 | -     |

#### 4.安裝 Percona

#apt-get install percona-server-server-5.5 percona-server-client-5.5

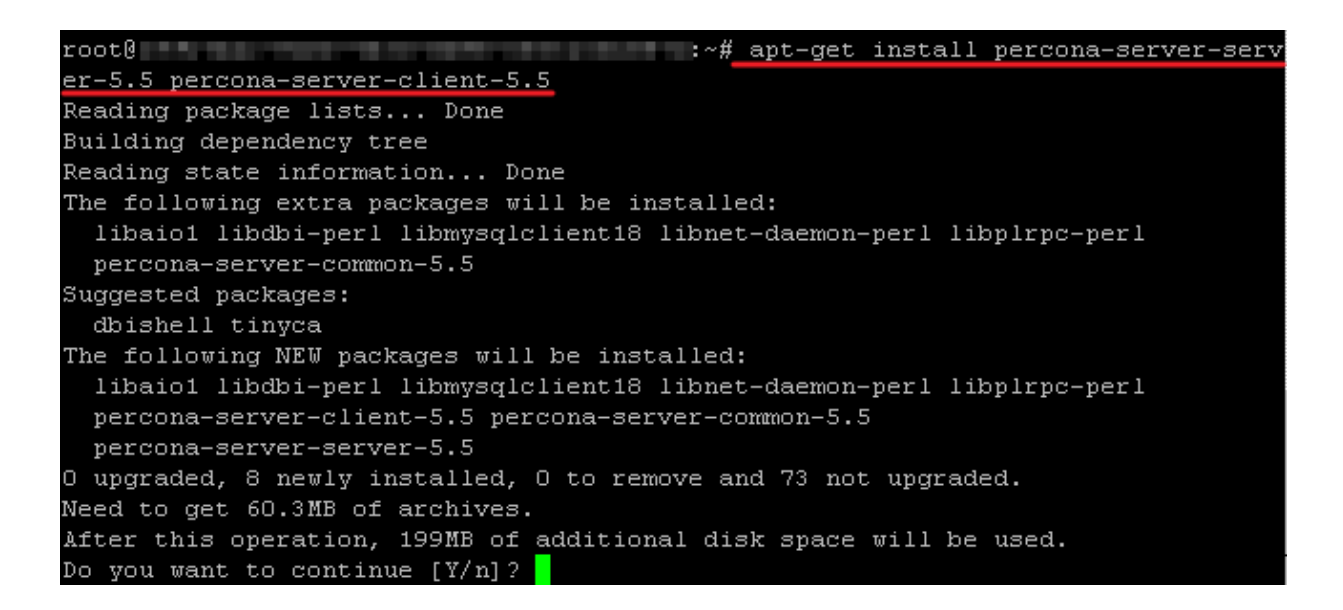

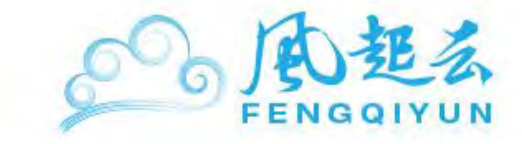

5.設定 root 密碼

# mysqladmin -u root password 1qaz

6.登入 mysql

#mysql -uroot -p

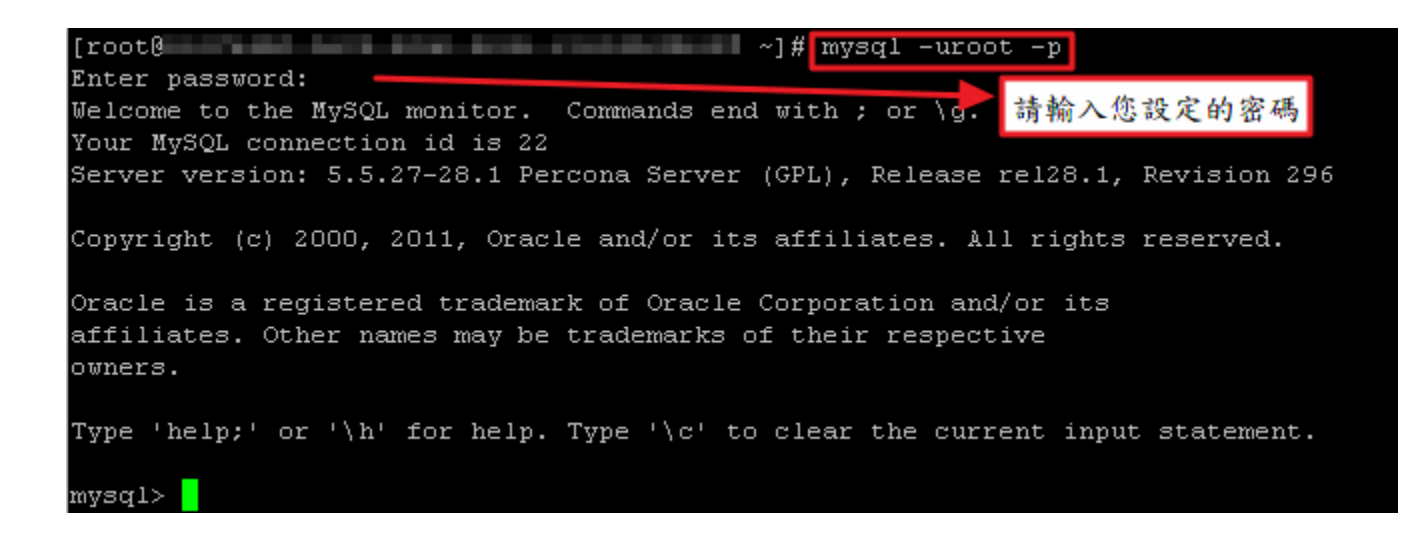

# 安裝 Riak

Riak 爲開放式、高擴增性、可容錯的 NoSQL 資料庫套件,提供大量資料快速存儲服務,以開源 爲基礎的分散式資料庫系統。

除了預裝 Riak 的主機,若您的主機想安裝 Riak 于您的主機上,請按照下列步驟進行安裝。

1.檢視主機上 Riak 可安裝的版本

#pkgin se riak

[root@ ~]# pkgin se riak riak-1.0.2nb1 Distributed, highly available data store =: package is installed and up-to-date <: package is installed but newer version is available >: installed package has a greater version than available package

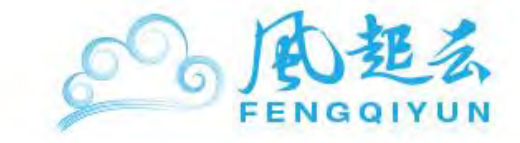

2.進行安裝

# pkgin in riak-1.0.2nb1

[root@ ~]# pkgin in riak-1.0.2nb1 calculating dependencies... done. nothing to upgrade. 4 packages to be installed: perl-5.14.2nb1 iodbc-3.52.7 erlang-14.1.3 riak-1.0.2 nb1 (78M to download, 183M to install) proceed ? [Y/n] y downloading packages... perl-5.14.2nb1.tgz 15MB 392.0KB/s 264.8KB/s 100% 00:38 100% 622KB 311.0KB/s 393.0KB/s iodbc-3.52.7.tgz 00:02 erlang-14.1.3.tgz 100% 43MB 390.8KB/s 419.5KB/s 01:52 100% 20MB 374.2KB/s 141.4KB/s 00:55 riak-1.0.2nb1.tgz installing packages... installing perl-5.14.2nb1... installing iodbc-3.52.7... iodbc-3.52.7: copying /opt/local/share/examples/iodbc/odbc.ini to /opt/local/etc /odbc.ini installing erlang-14.1.3... This package is SMF enabled, which means you can use SMF to 'enable', 'disable' or 'restart' the persistent daemon process, e.g.:

#### 3.完成後啓動服務,但會發現服務的狀態爲 offline

#svcadm enable riak

#svcs riak

| [root@  |           | the state of the state of the s | ~]#  | svcadm  | enable | riak |
|---------|-----------|----------------------------------------------------------------------------------------------------|------|---------|--------|------|
| [root0  | 100 C 100 | instruction of the second second second second second second second second second second second second second s                                                                                                    | ~]#  | sves r: | iak    |      |
| STATE   | STIME     | FMRI                                                                                                    |      |         |        |      |
| offline | 9:34:49   | svc:/application/ri                                                                                                    | ak:d | lefault |        |      |

請使用下方指令檢視服務無法啓動的原因

#svcs -xv riak

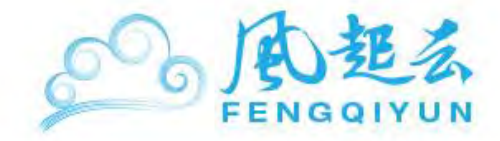

| [root0   | and the second second | ]# svcs -xv riak                      |
|----------|----------------------------------------------------------------------------------------------------|---------------------------------------|
| svc:/app | plication/riak:default (Riak Data Sto                                                                                                    | re)                                   |
| State:   | offline since September 20, 2012 09:                                                                                                    | 34:49 AN UTC                          |
| Reason:  | Service svc:/network/epmd:default is                                                                                                    | disabled.                             |
| See:     | http://sun.com/msg/SMF-8000-GE                                                                                                    |                                       |
| Path:    | <pre>svc:/application/riak:default svc:/network/epmd:default</pre>                                                                                                    | 由於riak啟動時會使用到epund服務,<br>請先將erund服務問約 |
| Impact:  | This service is not running.                                                                                                    | and ACAR CDUICTIC AN INT MA           |

4. 啓動 epmd 服務, 幷將 riak 重新啓動

```
#svcadm enable svc:/network/epmd:default
```

#svcadm disable riak

#svcadm enable riak

| [root( | ~] # | svcadm | enable  | svc:/ne | twork/ | epmd:d |
|--------|------|--------|---------|---------|--------|--------|
| efault |      |        |         |         |        |        |
| [root@ | ~]#  | svcadm | disable | e riak  |        |        |
| [root0 | ~1#  | sycadm | enable  | riak    |        |        |

5.檢視服務是否已啓動

#svcs riak

| [root0 |         | ~]# svcs riak                            |
|--------|---------|------------------------------------------|
| STATE  | STIME   | FMRI                                     |
| online | 3:46:02 | <pre>svc:/application/riak:default</pre> |

6.連綫至 riak

#riak attach

| [root0     |    |       |       |        |       |        | ~]#    | ∮ riak | att | tach |
|------------|----|-------|-------|--------|-------|--------|--------|--------|-----|------|
| Attaching  | to | /tmp/ | /opt/ | local/ | riak/ | erlang | .pipe. | 1 (^D  | to  | exit |
|            |    |       |       |        |       |        |        |        |     |      |
| <u>^</u> R |    |       |       |        |       |        |        |        |     |      |
|            |    |       |       |        |       |        |        |        |     |      |

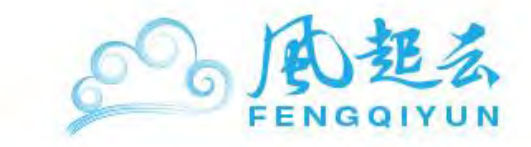

# 安裝 MongoDB

- 在 SmartOS 上安裝 MongoDB
- MongoDB 操作說明

## 在 SmartOS 上安裝 MongoDB

Fengqi.Asia 在 SmartOS 提供預載 MongoDB 的服務,可以直接選擇此預載的套件,若當初沒 有選擇預載服務,用戶可以依下列步驟進行安裝。

1.本範例將在/tmp 路徑下安裝 MongoDB,請先切換至 tmp 目錄下。

# cd /tmp

[root@\_\_\_\_\_\_~]# cd /tmp

2.利用 crul 指令下載,其指令如下:

# curl

http://fastdl.mongodb.org/sunos5/mongodb-sunos5-x86\_64-2.2.0.tgz >
mongodb.tgz

| [ro | ot@vi |     | /tmp]# c | ur i | HECD: | //fastd | .mondo | db.org/su | mos5/mon | godb-sund | 35-x86  | 64-2.2.0.tgz > | mongodo.L |
|-----|-------|-----|----------|------|-------|---------|--------|-----------|----------|-----------|---------|----------------|-----------|
| 1   | Total |     | Received |      | Mferd | Average | .Speed | Time      | Time     | Time      | Current |                |           |
|     |       |     |          |      |       | Dioad   | Upload | Total     | Spent    | Left      | Speed   |                |           |
| 100 | 55.71 | 100 | 55.72    | 0    | 0     | 1957k   | 0      | 0:00:29   | 0:00:29  |           | 2390k   |                |           |

3.解開壓縮檔,并切換至 mongodb-sunos5-x86\_64-2.2.0 下的 bin 目錄中:

# tar -zxvf mongodb.tgz
# cd mongodb-sunos5-x86\_64-2.2.0/bin

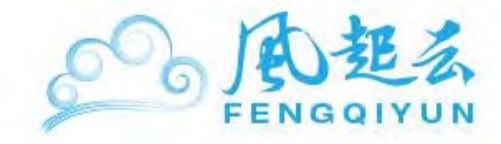

| [root0] /tmp]#_tar -zxvf_mongodb.tgz            |  |
|-------------------------------------------------|--|
| mongodb-sunos5-x86_64-2.2.0/GNU-AGPL-3.0        |  |
| mongodb-sunos5-x86_64-2.2.0/README              |  |
| mongodb-sunos5-x86_64-2.2.0/THIRD-PARTY-NOTICES |  |
| mongodb-sunos5-x86_64-2.2.0/bin/mongodump       |  |
| mongodb-sunos5-x86_64-2.2.0/bin/mongorestore    |  |
| mongodb-sunos5-x86_64-2.2.0/bin/mongoexport     |  |
| mongodb-sunos5-x86_64-2.2.0/bin/mongoimport     |  |
| mongodb-sunos5-x86_64-2.2.0/bin/mongostat       |  |
| mongodb-sunos5-x86_64-2.2.0/bin/mongotop        |  |
| mongodb-sunos5-x86_64-2.2.0/bin/mongooplog      |  |
| mongodb-sunos5-x86_64-2.2.0/bin/mongofiles      |  |
| mongodb-sunos5-x86_64-2.2.0/bin/bsondump        |  |
| mongodb-sunos5-x86_64-2.2.0/bin/mongoperf       |  |
| mongodb-sunos5-x86_64-2.2.0/bin/mongod          |  |
| mongodb-sunos5-x86_64-2.2.0/bin/mongos          |  |
| mongodb-sunos5-x86_64-2.2.0/bin/mongo           |  |
|                                                 |  |

4.建立資料庫的位置

# mkdir -p /data/db

[root] /tmp/mongodb-sunos5-x86\_64-2.2.0/bin]# mkdir -p /data/db

5.連結資料庫,其指令如下:

| " nonap ./mongoa d | # | nohup |  | /mongod | & |
|--------------------|---|-------|--|---------|---|
|--------------------|---|-------|--|---------|---|

[root0

#### /tmp/mongodb-sunos5-x86 64-2.2.0/bin]# nohup ./mongod &

6.執行 mongo 指令,即可進入環境操作

# ./mongo

[root0 /tmp/mongodb-sunos5-x86\_64-2.2.0/bin]# ./mongo MongoDB shell version: 2.2.0 connecting to: test Welcome to the MongoDB shell. For interactive help, type "help". For more comprehensive documentation, see http://docs.mongodb.org/ Questions? Try the support group http://groups.google.com/group/mongodb-user

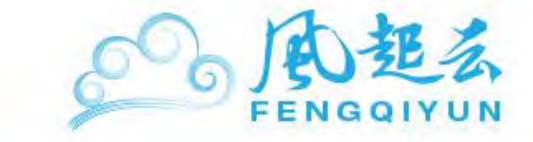

## MongoDB 操作說明

1.檢視服務狀態:

若 State 爲 online,代表服務已啓動;反之,則代表未啓動。

# svcs mongodb

[root@**Terror of the second of the second of** 

2.啓用服務:

利用 svcadm enable mongodb 指令來啟動服務,并以 svcs 指令來確認是否啓用成功。

| # svcadm enable                     | e mongodb        |                            |                             |                                     |         |  |
|-------------------------------------|------------------|----------------------------|-----------------------------|-------------------------------------|---------|--|
| # svcs mongodb                      |                  |                            |                             |                                     |         |  |
| [root0<br>[root0<br>STATE<br>online | STIME<br>5:31:47 | FMRI<br>svc:/network/mongo | ~]#_sv<br>~]#_sv<br>db:defa | vcadm enable<br>vcs mongodb<br>ault | mongodb |  |

3.停止服務:

利用 svcadm disable mongodb 指令來啟動服務,并以 svcs 指令來確認是否已停止服務。

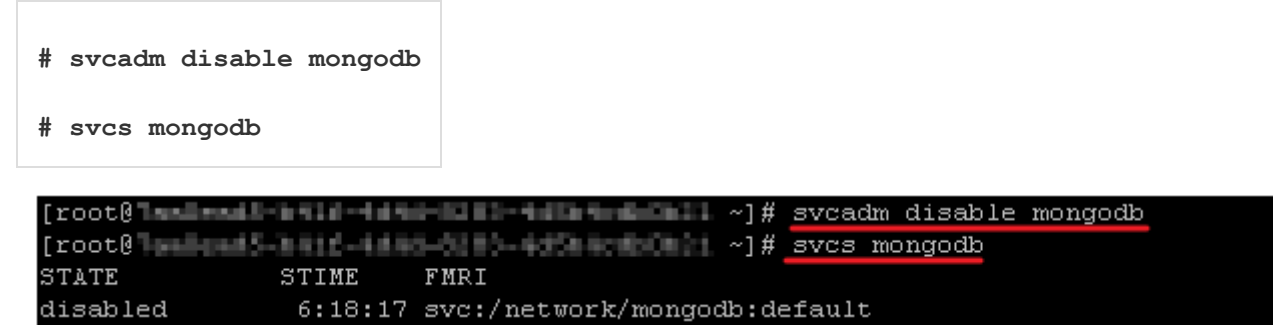

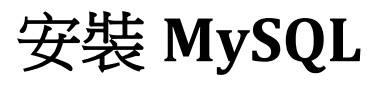

Linux 上安裝及設定

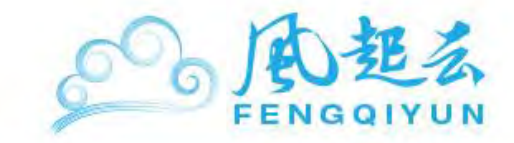

- <u>CentOS、Fedora</u> 安裝 MySQL
- <u>Ubuntu、Debian 安裝 MySQL</u>
- <u>重設 root 密碼</u>

依下達的指令不同,各作業系統的安裝說明如下:

# CentOS、Fedora 安裝 MySQL

1.請使用 yum 安裝

#yum install mysql-server

| 2                               | College and a |                           |                  |         |
|---------------------------------|---------------|---------------------------|------------------|---------|
| [root0                          |               | ~]# yum insta             | all mysql-server |         |
| Loaded plugins: fast            | estmirror     |                           |                  |         |
| Loading mirror speed            | s from cache  | ed hostfile               |                  |         |
| * base: mirrors.gra             | ndcloud.cn    |                           |                  |         |
| * extras: mirrors.g             | randcloud.cr  | n                         |                  |         |
| * updates: mirrors.             | grandcloud.   | n                         |                  |         |
| Setting up Install P            | rocess        |                           |                  |         |
| Resolving Dependenci            | es            |                           |                  |         |
| > Running transact              | ion check     |                           |                  |         |
| > Package mysql-s               | erver.x86 64  | 4 0:5.0.95-1.el5 7.1 set  | to be updated    |         |
| > Processing Depen              | dency: perl-  | -DBD-MySQL for package: r | nysql-server     |         |
| > Running transact              | ion check     |                           |                  | -       |
| > Package perl-DB               | D-MySQL.x86   | 64 0:3.0007-2.el5 set to  | ) be updated     |         |
| > Finished Depende              | ncy Resoluti  | ion                       |                  |         |
|                                 |               |                           |                  |         |
| Dependencies Resolve            | d             |                           |                  |         |
|                                 |               |                           |                  |         |
|                                 |               |                           |                  | ======= |
| Package                         | Arch          | Version                   | Repository       | Size    |
| ===================             |               |                           |                  | ======  |
| Installing:                     |               |                           |                  |         |
| mysql-server                    | x86_64        | 5.0.95-1.el5_7.1          | updates          | 9.9 M   |
| Installing for depen            | dencies:      |                           |                  |         |
| perl-DBD-MySQL                  | x86_64        | 3.0007-2.e15              | base             | 148 k   |
|                                 |               |                           |                  |         |
| Transaction Summary             |               |                           |                  |         |
| =============================== |               |                           |                  | =====   |

2.啓動 MySQL 服務

#service mysqld start

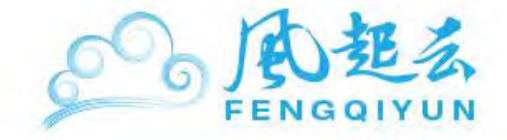

- 🗆 × 🖉 root@ ~]# service mysqld start [root0 Initializing MySQL database: WARNING: The host '8244e62e-1cOd-4a59-9ff5-932ac2d e4044' could not be looked up with resolveip. This probably means that your libc libraries are not 100 % compatible with this binary MySQL version. The MySQL daemon, mysqld, should work normally with the exception that host name resolving will not work. This means that you should use IP addresses instead of hostnames when specifying MySQL privileges ! Installing MySQL system tables... OK Filling help tables... OK To start mysqld at boot time you have to copy support-files/mysql.server to the right place for your system PLEASE REMEMBER TO SET A PASSWORD FOR THE MySQL root USER ! To do so, start the server, then issue the following commands: /usr/bin/mysqladmin -u root password 'new-password' usr/bin/mysqladmin -u root -h 8244e62e-1c0d-4a59-9ff5-932ac2de4044 password 'ne' w-password' Alternatively you can run: /usr/bin/mysql\_secure\_installation which will also give you the option of removing the test databases and anonymous user created by default. This is

3.設置 MySQL 登入密碼,密碼可自訂,這裏舉例為 1qaz

#mysqladmin -u root password 1qaz

4.連綫至 MySQL

#mysql -uroot -p

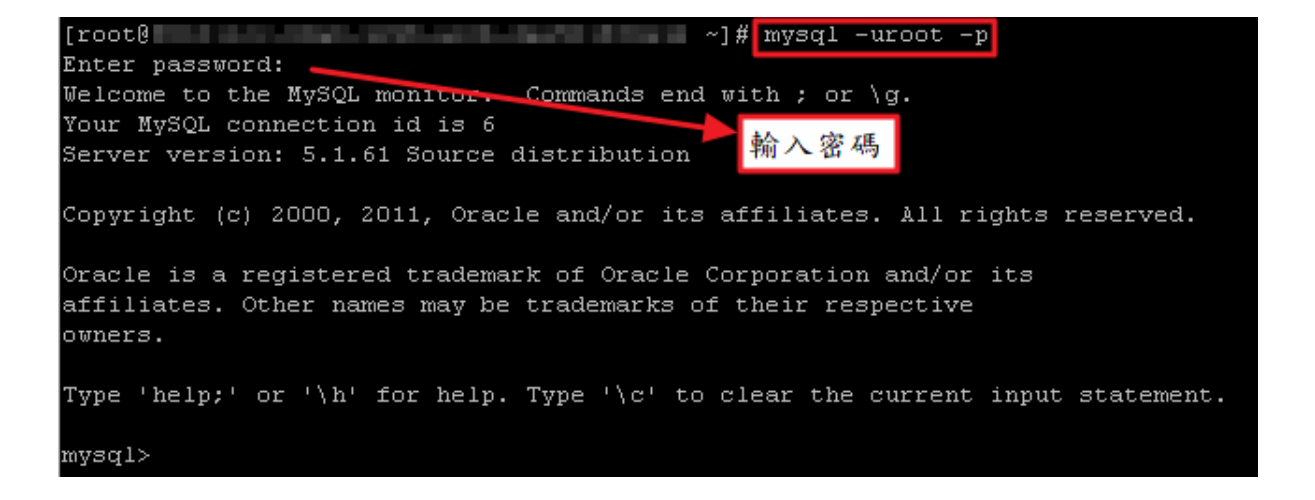

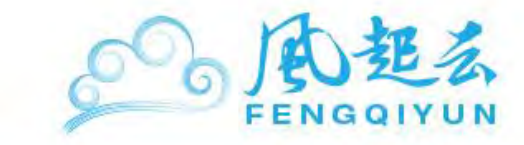

## Ubuntu、Debian 安裝 MySQL

1.請使用 apt-get 安裝 MySQL

#apgt-get install mysql-server

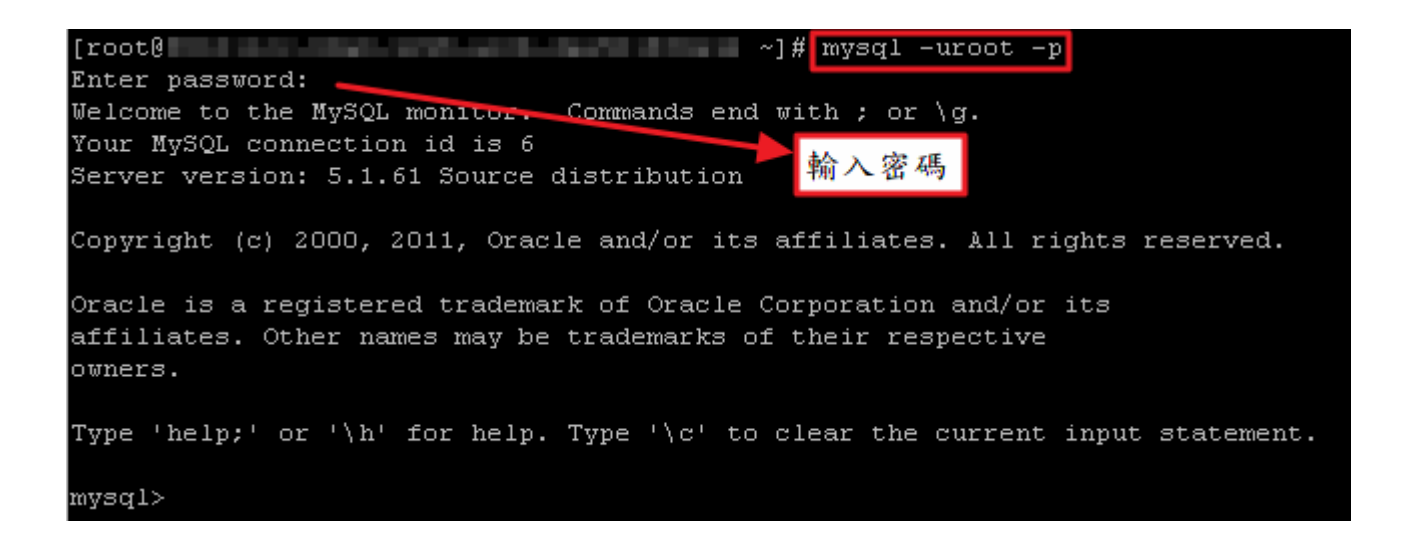

2. 啓動 MySQL 服務

#service mysql start

3.設置 MySQL 登入密碼,密碼可自訂,這裏舉例為 1qaz

#mysqladmin -u root password 1qaz

4.連綫至 MySQL

#mysql -uroot -p

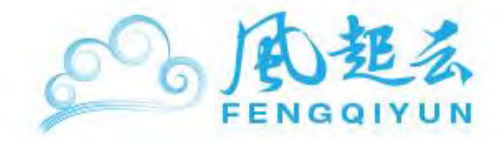

[root0] ~]# mysql -uroot -p
Enter password:
Welcome to the MySQL monitor. Commands end with ; or \g.
Your MySQL connection id is 6
Server version: 5.1.61 Source distribution 输入密碼
Copyright (c) 2000, 2011, Oracle and/or its affiliates. All rights reserved.
Oracle is a registered trademark of Oracle Corporation and/or its
affiliates. Other names may be trademarks of their respective
owners.
Type 'help;' or '\h' for help. Type '\c' to clear the current input statement.
mysql>

### 重設 root 密碼

若您忘記 MySQL 的 root 密碼,可以用以下的方式重設密碼:

1.請先將 MySQL 服務停止

#service mysqld stop

| [root@           | ~]# | service | mysqld | stop |
|------------------|-----|---------|--------|------|
| Stopping mysqld: |     |         | [      | OK ] |

2.以不檢查密碼的方式啓動 MySQL

#mysqld safe --skip-grant-tables&

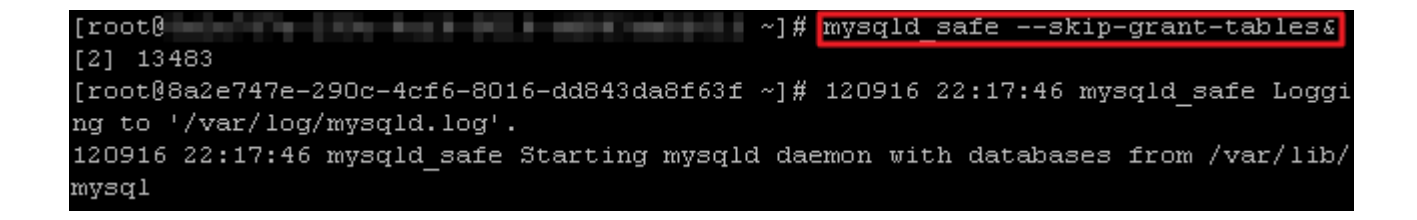

3.登入 MySQL

#mysql

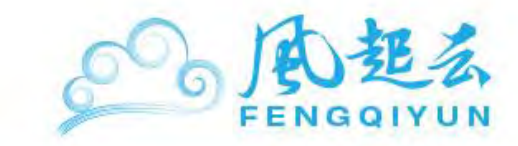

4.將 root 密碼重新設定爲 1234

mysql>update mysql.user set password=PASSWORD('1234') where user='root';

5.執行上一個步驟所下達的密碼設定指令

mysql> flush privileges;

6.退出 MySQL

mysql> quit

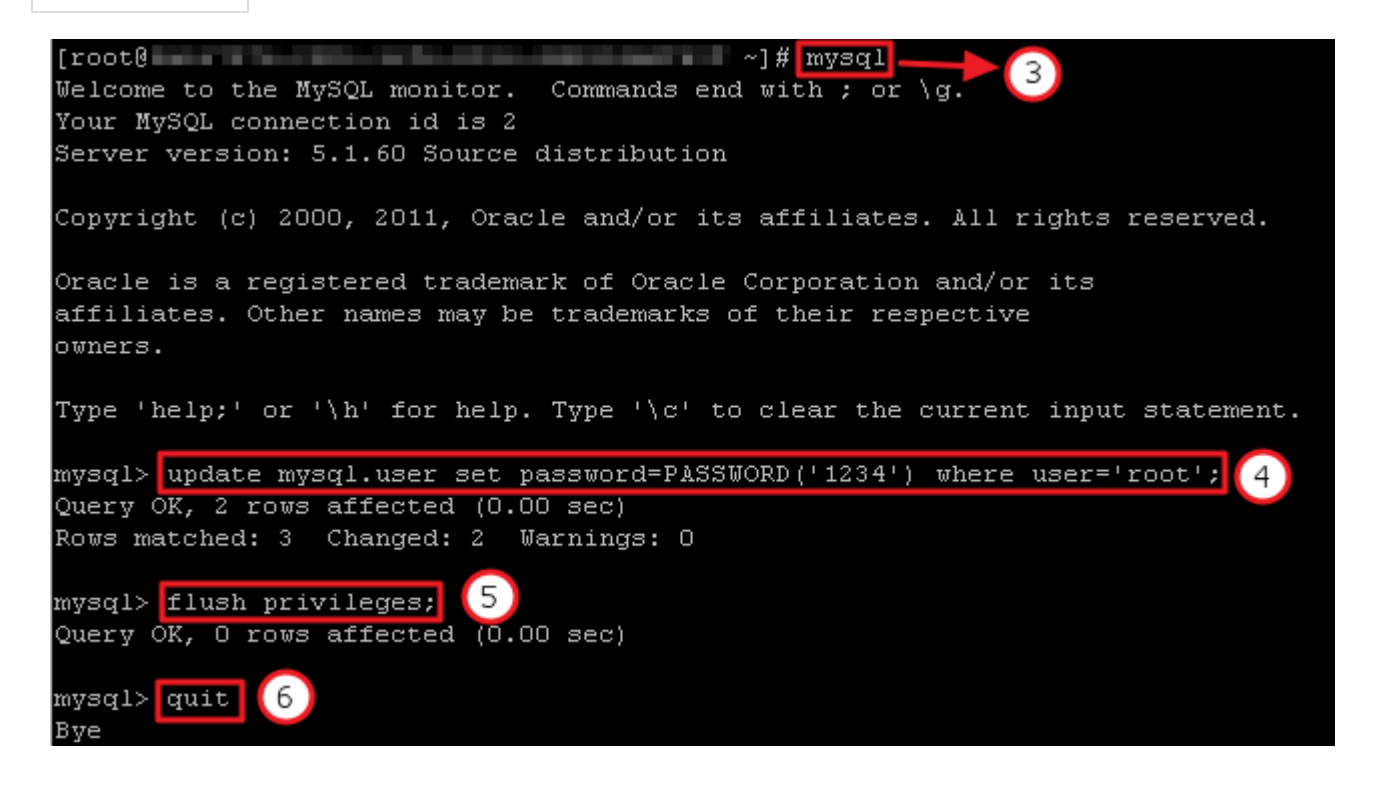

7.重新啓動 MySQL

#service mysqld restart

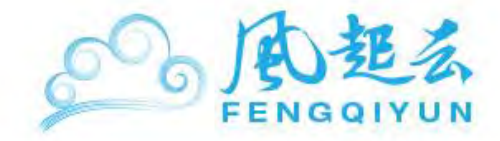

| [root0                     | ~]# service mysqld restart                             |
|----------------------------|--------------------------------------------------------|
| 120916 22:20:12 mysqld_saf | e mysqld from pid file /var/run/mysqld/mysqld.pid ende |
| a<br>Stopping mysgld:      | [ OK ]                                                 |
| Starting mysqld:           | [ OK ]                                                 |
| [2]- Done                  | mysqld_safeskip-grant-tables                           |
|                            |                                                        |
|                            |                                                        |
| 8.驗證密碼是否已更改                |                                                        |
|                            |                                                        |
| #mysql -uroot -p           |                                                        |
| FrontA                     | ~1# musel -uroot -n                                    |
| Enter password:            | 1% wandr groop b                                       |
| Welcome to the MySQL monit | cr Commands end with ; or \g.                          |
| Your MySQL connection id i | 3 9                                                    |
| Server version: 5.1.61 Sou | tree distribution 輸入您修改後的密碼                            |
| Copyright (c) 2000, 2011,  | Oracle and/or its affiliates. All rights reserved.     |
| Oracle is a registered tra | demark of Oracle Corporation and/or its                |
| affiliates. Other names ma | y be trademarks of their respective                    |
| owners.                    |                                                        |
|                            |                                                        |

Type 'help;' or '\h' for help. Type '\c' to clear the current input statement. mysql>

# SmartOS 上安裝 MySQL

- SmartOS 32bit 安裝步驟
- SmartOS 64bit 安裝步驟
- <u>重設 root 密碼</u>

若剛開始沒有選擇預載之用戶,可以參考以下的步驟進行安裝,由于 32bit 及 64bit 的安裝過程 有些許差异,故分開描述。

# SmartOS 32bit 安裝步驟

1.請先搜尋 MySQL 的套件,并找到 mysql-server 最高版本

# pkgin se mysql

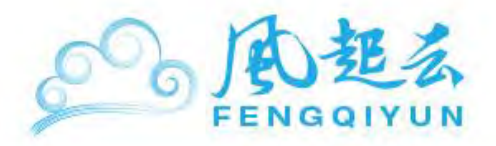

| [root@ ~]# pkgin se mysql                                                |
|--------------------------------------------------------------------------|
| ruby19-mysql-2.8.2nb2 Ruby extension for MySQL                           |
| ruby19-do-mysql-0.10.6 DataObjects MySQL Driver                          |
| ruby19-dm-mysql-adapter-1.1.0 MySQL Adapter for DataMapper               |
| ruby18-mysql-2.8.2nb2 Ruby extension for MySQL                           |
| ruby18-do-mysql-0.10.6 DataObjects MySQL Driver                          |
| ruby18-dm-mysql-adapter-1.1.0 MySQL Adapter for DataMapper               |
| py27-mysqldb-1.2.3nb1 MySQL interface for Python                         |
| powerdns-mysql-2.9.21.2nb1 MySQL backend module for PowerDNS             |
| phpmyadmin-3.4.8 Set of PHP-scripts to adminstrate MySQL over the WWW    |
| php53-pear-MDB2_Driver_mysql-1.5.Ob3 Mysql MDB2 driver                   |
| php53-pdo_mysql-5.3.8 PHP extension for PHP Data Objects (MySQL)         |
| php53-mysqli-5.3.8 PHP5 extension for MySQL 4.1 and later databases      |
| php53-mysql-5.3.8 PHP extension for MySQL databases                      |
| php5-pear-MDB2_Driver_mysql-1.5.0b3 Mysql MDB2 driver                    |
| php5-pdo_mysql-5.2.17 PHP extension for PHP Data Objects (MySQL)         |
| php5-mysqli-5.2.17 PHP5 extension for MySQL 4.1 and later databases      |
| php5-mysql-5.2.17 PHP extension for MySQL databases                      |
| p5-DateTime-Format-MySQL-0.04nb4 Parse and format MySQL dates and times  |
| p5-DBD-mysql-4.019nb1 Perl DBI/DBD driver for MySQL databases            |
| nagios-plugin-mysql-1.4.15nb1 Nagios mysql plugin                        |
| mytop-1.6nb3 Console-based tool for monitoring the threads and performan |
| ce of MySQL                                                              |
| mysql-sphinxse-5.1.58.2.0.1 SphinxSE MySQL storage engine                |
| mysql-sphinxse-5.1.58.0.9.9 SphinxSE MySQL storage engine                |
| mysql-server-5.5.16nb1 MySQL 5, a free SQL database (server)             |
| mysql-server-5.1.58 MySQL 5, a free SQL database (server)                |
| mysql-server-5.0.92nb1 MySQL 5, a free SQL database (server)             |
| mysql-client-5.5.16 MySQL 5, a free SQL database (client)                |
| mysql-client-5.1.58 MySQL 5, a free SQL database (client)                |
| mysql-client-5.0.92 MySQL 5, a free SQL database (client)                |

2.安裝 MySQL

# pkgin in mysql-server-5.5.16nb1

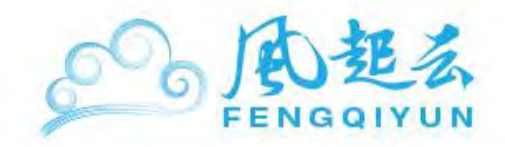

| [root@                                                                          | ~]\$                  | # pkgin            | n in mysql             | -server-5.5 | .16nb1    |      |
|---------------------------------------------------------------------------------|-----------------------|--------------------|------------------------|-------------|-----------|------|
| calculating dependencies done.                                                  |                       |                    |                        |             |           |      |
| nothing to upgrade.                                                             |                       | 1 <b>1</b> - 4     | 1 5 14 0.              | -1-4        |           |      |
| 4 packages to be installed: tcp_wrappe<br>mysql-server-5.5.16nb1 (50M to downlo | ers-7.6.<br>Dad, 2561 | Ino4 pe<br>M to in | er1-5.14.2)<br>nstall) | nbi mysqi-c | 11ent-5.5 | . 11 |
| proceed ? [Y/n] y                                                               |                       |                    |                        |             |           |      |
| downloading packages                                                            |                       |                    |                        |             |           |      |
| tcp_wrappers-7.6.1nb4.tgz                                                       | 100%                  | 92 KB              | 92.5KB/s               | 92.5KB/s    | 00:01     |      |
| per1-5.14.2nb1.tgz                                                              | 100%                  | 15MB               | 425.6KB/s              | 763.8KB/s   | 00:35     |      |
| mysql-client-5.5.16.tgz                                                         | 100%                  | 12MB               | 472.8KB/s              | 762.7KB/s   | 00:25     |      |
| mysql-server-5.5.16nb1.tgz                                                      | 100%                  | 24MB               | 448.3KB/s              | 416.2KB/s   | 00:54     |      |
| installing packages                                                             |                       |                    |                        |             |           |      |
| installing tcp_wrappers-7.6.1nb4                                                |                       |                    |                        |             |           |      |
| installing perl-5.14.2nb1                                                       |                       |                    |                        |             |           |      |
| installing mysql-client-5.5.16                                                  |                       |                    |                        |             |           |      |

3.安裝完成後,請先找到 mysql.xml,并修改此檔。

```
# find / -name mysql.xml
```

[root0 ~]# find / -name mysql.xml /opt/local/share/smf/manifest/mysql.xml

# vi /opt/local/share/smf/manifest/mysq l.xml

進入編輯畫面後,請將下圖中這二個參數路徑改爲/opt/local/share/smf/method/svc-mysql,指令如下

```
<exec_method name='start' type='method'
exec='/opt/local/share/smf/method/svc-mysql start'
timeout_seconds='18446744073709551615'/>
<exec_method name='stop' type='method'
exec='/opt/local/share/smf/method/svc-mysql stop'
timeout_seconds='18446744073709551615'/>
```

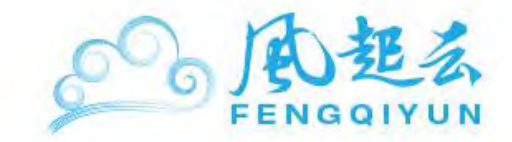

| <pre>/* // version='1.0'?&gt; <!--!DOCTYPE service bundle SYSTEM '/usr/share/lib/xml/dtd/service bundle.dtd.1'--> // intervice bundle type='manifest' name='export'&gt; // intervice bundle type='manifest' name='export'&gt; // intervice bundle type='manifest' pame='export'&gt; // intervice bundle type='manifest' type='service' version='0'&gt; // intervice bundle type='manifest' type='service' version='0'&gt; // intervice bundle type='service' version='10'&gt; // intervice bundle type='service' version='10'&gt; // intervice bundle type='service' version='0'&gt; // intervice bundle instance /&gt; // intervice bundle'sec:/system/local' /&gt; // intervice bundle'sec:/system/loopback' /&gt; // intervice bundle'sec:/system/loopback' /&gt; // intervice bundle'sec:/network/loopback' /&gt; // intervice bundle'sec:/network/local/@SNF METHOD FILE@ start // iseconds='l844674407370551615' /&gt; // intervice seconds='l844674407370551615' /&gt; // intervice seconds='l844674407370551615' /&gt; // intervice 'lysQL 5.5' section='1' /&gt; // intervice bundle'sec:/network/locekt&gt; // intervice seconds='lseconds''seconds''seconds''seconds''seconds''seconds''seconds''seconds''seconds''seconds''seconds''seconds''seconds''seconds''seconds''seconds''seconds''seconds''seconds''seconds''seconds''seconds''seconds''seconds''seconds''seconds''seconds''seconds''seconds''seconds''</pre>                                                                                                    |                                                                                                    |
|----------------------------------------------------------------------------------------------------|----------------------------------------------------------------------------------------------------|
| <pre>(?ml version='1.0'?&gt; <!DOCTYPE service_bundle SYSTEM '/usr/share/lib/xml/dtd/service_bundle.dtd.1'>     <service_bundle name="export" type="manifest"> <service_name='network mysql'="" type="service" version="0"> <service_name='network mysql'="" type="service" version="0"> <service_name='network mysql'="" type="service" version="0"> <service_name='fs' grouping="require_all" restart_on="none" type="service"> <service_fmrivalue='svc: filesystem="" local'="" system=""></service_fmrivalue='svc:> <dependency> <dependency grouping="require_all" name="net" restart_on="none" type="service"> <service_fmrivalue='svc: loopback'="" network=""></service_fmrivalue='svc:> <dependency> <method_context_working_directory=' mysql'="" var=""> <method_context_working_directory=' mysql'="" var=""></method_context_working_directory='> <method_environment> <service_istant'_type='method'_exec=' 0snf_nethod_file0_start="" 18446744073709551615'="" <serve_method_name="start" _exec="/opt/local/0SNF_NETHOD_FILE0_start &lt;seconds=" _type="method" local="" opt=""></service_istant'_type='method'_exec='> <stability_value='evolving'></stability_value='evolving'> <decumentation> <screenterion_name> <screenterion_name> <scre< th=""><th></th></scre<></screenterion_name></screenterion_name></decumentation></method_environment></method_context_working_directory='></dependency></dependency></dependency></service_name='fs'></service_name='network></service_name='network></service_name='network></service_bundle></pre>                                                                                                    |                                                                                                    |
| <pre><!DOCTYPE service_bundle SYSTEM '/usr/share/lib/xml/dtd/service bundle.dtd.1'>     <service bundle="" name="export" type="manifest"> <service name="network/wsgl" type="service" version="0"> <stingle instance=""></stingle> <stingle instance=""></stingle> <stingle instance=""></stingle> <service fmri="" value="svc:/system/filesystem/local"></service>  <service fmri="" value="svc:/network/loopback"></service>  <service fmri="" value="svc:/network/loopback"></service>  <method context="" directory="/var/mysql" working=""></method> <method context=""> </method>   <td><?xml version='1.0'?></td></service></service></pre>                                                                                                    | xml version='1.0'?                                                                                                    |
| <pre> Service bundle type='manifest' name='export'&gt; Service name='network/mysql' type='service' version='0'&gt; Service default instance enabled='false' /&gt; Service furi value='fs' grouping='require all' restart on='none' type='service'&gt; Service furi value='svc:/system/filesystem/local' /&gt; Service furi value='svc:/system/filesystem/local' /&gt; Service furi value='svc:/system/local' /&gt; Service furi value='svc:/network/loopback' /&gt; Service furi value='svc:/network/loopback' /&gt; Service furi value='svc:/network/loopback' /&gt; Service furi value='mysql' group='mysql' /&gt; Service furi value='mysql' group='mysql' /&gt; Service furi value='svc:/network/loopback' /&gt; Service furi value='svc:/network/loopback' /&gt; Service furi value='svc:/network/loopback' /&gt; Service furi value='svc:/network/loopback' /&gt; Service furi value='svc:/network/loopback' /&gt; Service furi value='svc:/network/loopback' /&gt; Service furi value='svc:/network/loopback' /&gt; Service furi value='svc:/network/loopback' /&gt; Service furi value='svc:/network/loopback' /&gt; Service furi value='svc:/network/loopback' /&gt; Service furi name='LD PRELOAD 32' value='/usr/lib/extendedFILE.so.1' /&gt; Service furi name='start' type='method' exec='/opt/local/0SMF METHOD FILE0 start t seconds='18446744073709551615' /&gt; Seconds='18446744073709551615' /&gt; Seconds='1844674407370950551615' /&gt; Seconds='1844674407370950551615' /&gt; Seconds='1844674407370950551615' /&gt; Seconds='1844674407370950551615' /&gt; Seconds='184467440737095051615' /&gt; Seconds='184467440737095051615'</pre>                                                                                                    | service bundle SYSTEM '/usr/share/lib/xml/dtd/service bundle.dtd.1'                                                                                                    |
| <pre> <service name="network/mysql" type="service" version="0"> <create default="" enabled="false" instance=""></create> <service fmri="" value="svc:/system/filesystem/local"></service> <dependency grouping="require all" name="fs" on="none" restart="" type="service"> <service fmri="" value="svc:/system/filesystem/local"></service> <dependency <dependency="" grouping="require all" name="net" on="none" restart="" type="service"> <service fmri="" value="svc:/network/loopback"></service> </dependency> <method <="" context="" directory="/var/mysql" method<="" pre="" working=""></method></dependency></service></pre>                                                                                                    | <pre><service bundle="" name="export" type="manifest"></service></pre>                                                                                                    |
| <pre><create default="" enabled="false" instance=""></create> <single instance=""></single> <dependency grouping="require all" name="fs" on="none" restart="" type="service"> <service fmri="" value="svc:/system/filesystem/local"></service> </dependency> <dependency grouping="require all" name="net" on="none" restart="" type="service"> <service fmri="" value="svc:/network/loopback"></service> </dependency> <method context="" directory="/var/mysql" working=""> <method context="" directory="/var/mysql" working=""> <method context="" directory="/var/mysql" working=""> <method context="" directory="/var/mysql" working=""> <method context="" directory="/var/mysql" working=""> <method context="" directory="/var/mysql" working=""> <method environment=""> <method environment=""> <method environment=""> </method> </method> <method ame="story" evolving'="" exec="/opt/local/@SMF METHOD FILE@ story &lt;/method in ame=" in="" type="method"></method> </method> </method> </method> </method></method></method></method></pre>                                                                                                    | <pre><service name="network/mysql" type="service" version="0"></service></pre>                                                                                                    |
| <pre>     </pre> <pre>         </pre> <pre>         </pre>                                                                                                    | <create default="" enabled="false" instance=""></create>                                                                                                    |
| <pre><dependency grouping="require all" name="fs" on="none" restart="" type="service">     <service fmri="" value="svc:/system/filesystem/local"></service>     </dependency>     <service fmri="" value="svc:/network/loopback"></service>          <method credential="" group="mysql" user="mysql"></method>         <method environment="">         <method environment="">         <method context="">         <method evolving'="" exec="/opt/local/@SMF METHOD FILE@ start         &lt;stability value=" name="start" start'="" stop'="" type="method"></method>         <demund <stability="" exec="/opt/local/@SMF METHOD FILE@ stop" name="stop" type="method" value="Evolving"></demund>         <demund name="">                                             <td><single instance=""></single></td></demund></method></method></method></pre>                                                                                                    | <single instance=""></single>                                                                                                    |
| <pre><service fmri="" value="svc:/system/filesystem/local"></service>  <dependency grouping="require all" name="net" on="none" restart="" type="service"> <service fmri="" value="svc:/network/loopback"></service> </dependency> <method context="" directory="/var/mysql" working=""> <method context="" directory="/var/mysql" working=""> <method context="" group="mysql" value="mysql"></method> </method> </method> </method> </method> </method> </method> </method> </method> <method c'="" exec="/opt/local/0SMF METHOD FILE0 start &lt;/method context xml:lang=" rame="start" type="method">MySQL RDBMS </method>MySQL S.5' section='1' /&gt; <method context="" uri="http://dev.mysql.com/docs" xml:lang="mysql.com"></method> </method> </method> </method> </method> </method> </method> </method> </method> </method> </method>    <td><pre><dependency grouping="require all" name="fs" on="none" restart="" type="service"></dependency></pre></td></pre>                                                                                                    | <pre><dependency grouping="require all" name="fs" on="none" restart="" type="service"></dependency></pre>                                                                                                    |
| <pre>                      <td><pre><service fmri="" value="svc:/system/filesystem/local"></service></pre></td></pre>                                                                                                    | <pre><service fmri="" value="svc:/system/filesystem/local"></service></pre>                                                                                                    |
| <pre><dependency grouping="require all" name="net" on="none" restart="" type="service"></dependency></pre>                                                                                                    |                                                                                                    |
| <pre>      <li><service fmri="" value="svc:/network/loopback"></service>      <method context="" directory="/var/mysql" working="">         <method context="" directory="/var/mysql" working=""></method>         <method environment="">         <method environment="">         </method>         </method>     </method>           <exec exec="/opt/local/@SMF METHOD FILE@ stop" method="" name="stop" seconds="18446744073709551615" type="method"></exec>         <exec exec="/opt/local/@SMF METHOD FILE@ stop" method="" name="stop" seconds="18446744073709551615" type="method"></exec>         <exec exec="/opt/local/@SMF METHOD FILE@ stop" method="" name="stop" seconds="18446744073709551615" type="method"></exec>         <exec exec="/opt/local/@SMF METHOD FILE@ stop" method="" name="stop" seconds="18446744073709551615" type="method"></exec>         <exec exec="/opt/local/@SMF METHOD FILE@ stop" method="" name="stop" seconds="18446744073709551615" type="method"></exec>         <exec exec="/opt/local/@SMF METHOD FILE@ stop" method="" name="stop" seconds="18446744073709551615" type="method"></exec>         <exec exec="/opt/local/@SMF METHOD FILE@ stop" method="" name="stop" seconds="18446744073709551615" type="method"></exec>         <exec exec="/opt/local/@SMF METHOD FILE@ stop" method="" name="stop" seconds="18446744073709551615" type="method"></exec>         <exec exec="/opt/local/@SMF METHOD FILE@ stop" method="" name="stop" seconds="1846744073709551615" type="method"></exec>         <exec <="" exec="/opt/local/@SMF MeTHOD FILE@ stop" method="" name="stop" r="" type="method">                               <!--</td--><td><pre><dependency grouping="require all" name="net" on="none" restart="" type="service"></dependency></pre></td></exec></li></pre>                                                                                                    | <pre><dependency grouping="require all" name="net" on="none" restart="" type="service"></dependency></pre>                                                                                                    |
| <pre>               </pre>                                                                                                    | <pre><service fmri="" value="svc:/network/loopback"></service></pre>                                                                                                    |
| <pre>     (method context working directory='/var/mysql'&gt;     (method credential user='mysql' group='mysql' /&gt;     (method environment&gt;              <exec 18446744073709551615'="" exec="/opt/local/0SMF METHOD FILE0 start         t seconds=" method="" name="stop" type="method"></exec>         <exec exec="/opt/local/0SMF METHOD FILE0 stop" method="" name="stop" seconds="18446744073709551615" type="method"></exec>         <exec exec="/opt/local/0SMF METHOD FILE0 stop" method="" name="top" seconds="18446744073709551615" type="method"></exec>         <exec exec="/opt/local/0SMF METHOD FILE0 stop" method="" name="top" seconds="18446744073709551615" type="method"></exec>         <exec exec="/opt/local/0SMF METHOD FILE0 stop" method="" name="top" seconds="18446744073709551615" type="method"></exec>         <exec exec="/opt/local/0SMF METHOD FILE0 stop" method="" name="top" seconds="18446744073709551615" type="method"></exec>         <exec exec="/opt/local/0SMF METHOD FILE0 stop" method="" name="top" seconds="18446744073709551615" type="method"></exec>         <exec exec="/opt/local/0SMF METHOD FILE0 stop" method="" mysql'="" name="top" seconds="1000000000000000000000000000000000000&lt;/td&gt;&lt;td&gt;&lt;/dependency&gt;&lt;/td&gt;&lt;/tr&gt;&lt;tr&gt;&lt;td&gt;&lt;pre&gt;&lt;/td&gt;&lt;td&gt;&lt;pre&gt;&lt;method context working directory=" type="method" var=""></exec></pre>                                                                                                    |                                                                                                    |
| <pre></pre>                                                                                                    | <pre><method credential="" group="mysql" user="mysql"></method></pre>                                                                                                    |
| <pre>                   <td><pre><method environment=""></method></pre></td></pre>                                                                                                    | <pre><method environment=""></method></pre>                                                                                                    |
| <pre>    <exec exec="/opt/local/@SMF METHOD FILE@ stop" method="" name="stop" seconds="18446744073709551615" type="method"></exec>                                                  <td><pre><envvar name="LD PRELOAD 32" value="/usr/lib/extendedFILE.so.1"></envvar></pre></td></pre>                                                                                                    | <pre><envvar name="LD PRELOAD 32" value="/usr/lib/extendedFILE.so.1"></envvar></pre>                                                                                                    |
| <pre>  </pre> <pre>  <pre> <pre>  </pre> <pre>  </pre> <pre>  </pre> <pre>  </pre> <pre>  </pre> <pre> </pre> <pre> </pre> </pre> </pre> <pre> </pre> <pre> &lt;</pre>                                                                                                    |                                                                                                    |
| <pre><exec 18446744073709551615'="" exec="/opt/local/@SMF METHOD FILE@ start t seconds=" method="" name="start" type="method"></exec></pre>                                                                                                    |                                                                                                    |
| <pre>t seconds='18446744073709551615' /&gt;</pre>                                                                                                    | <pre><exec exec="/opt/local/@SMF METHOD FILE@ stop" method="" name="start" seconds="18446744073709551615" stop'="" type="method"></exec>  <pre> <stability value="Evolving"></stability> <stability value="Evolving"></stability> <stability <stability="" value="Evolving"></stability> <stability 18446744073709551615'="" <stability="" value="Evo&lt;/td&gt;&lt;td&gt;t_seconds="></stability></pre></pre> |
| <pre>seconds='18446744073709551615' /&gt; </pre> <pre> <p< td=""><td><pre><exec <="" exec="/opt/local/@SMF METHOD FILE@ stop" method="" name="stop" pre="" type="method"></exec></pre></td></p<></pre></pre> | <pre><exec <="" exec="/opt/local/@SMF METHOD FILE@ stop" method="" name="stop" pre="" type="method"></exec></pre>                                                                                                    |
| <pre>     <stability value="Evolving"></stability>     <template>         <common name="">             <loctext xml:lang="C">MySQL RDBMS</loctext>             </common>             <loctext xml:lang="C">MySQL RDBMS</loctext>              <loctext locetext="" time:lang="Locetext&gt;             &lt;loctext time:lang=">             <locetext locetext="" time:lang="Locetext&gt;             &lt;locetext time:lang=">             <locetext locetext="" time:lang="Locetext&gt;             &lt;locetext time:lang=">             <locetext locetext="" time:lang="Locetext&gt;             &lt;locetext time:lang=">             <locetext locetext="" time:lang="Locetext&gt;             &lt;locetext time:lang=">             <locetext locetext="" time:lang="Locetext&gt;             &lt;locetext time:lang=">             <locetext locetext="" time:lang="Locetext&gt;             &lt;locetext time:lang=">             <locetext locetext="" time:lang="Locetext&gt;             &lt;locetext time:lang=">             <locetext locetext="" time:lang="Locetext&gt;             &lt;locetext time:lang=">             <locetext locetext="" time:lang="Locetext&gt;             &lt;locetext time:lang=">             <locetext locetext="" time:lang="Locetext&gt;             &lt;locetext time:lang=">             <locetext <locetext="" <locetext'="" <locetext'<="" td="" time:lang="Locetext" titext'=""><td>seconds='18446744073709551615' /&gt;</td></locetext></locetext></locetext></locetext></locetext></locetext></locetext></locetext></locetext></locetext></locetext></loctext></template></pre>                                                                                                    | seconds='18446744073709551615' />                                                                                                    |
| <pre><template></template></pre>                                                                                                    | <stability value="Evolving"></stability>                                                                                                    |
| <pre></pre>                                                                                                    | <template></template>                                                                                                    |
| <pre><br/><br/><documentation></documentation></pre>                                                                                                    | <common name=""></common>                                                                                                    |
| <pre></pre>                                                                                                    | <loctext xml:lang="C">MySQL RDBMS</loctext>                                                                                                    |
| <pre><documentation></documentation></pre>                                                                                                    |                                                                                                    |
| <pre><manpage section="1" title="MySQL 5.5"></manpage></pre>                                                                                                    | <documentation></documentation>                                                                                                    |
| <pre><doc link="" name="mysql.com" uri="http://dev.mysql.com/docs"></doc></pre>                                                                                                    | <manpage section="1" title="MySQL 5.5"></manpage>                                                                                                    |
| <br><br><br>~<br>INSERT                                                                                                    | <pre><doc link="" name="mysql.com" uri="http://dev.mysql.com/docs"></doc></pre>                                                                                                    |
| <br><br><br>~<br>INSERT                                                                                                    |                                                                                                    |
| <br><br>~<br>INSERT                                                                                                    |                                                                                                    |
| <br>~<br>INSERT                                                                                                    |                                                                                                    |
| ~<br>INSERT                                                                                                    |                                                                                                    |
| INSERT                                                                                                    | ~                                                                                                    |
|                                                                                                    | INSERT                                                                                                    |

#### 4.將 mysql.xml 匯入 smf 中

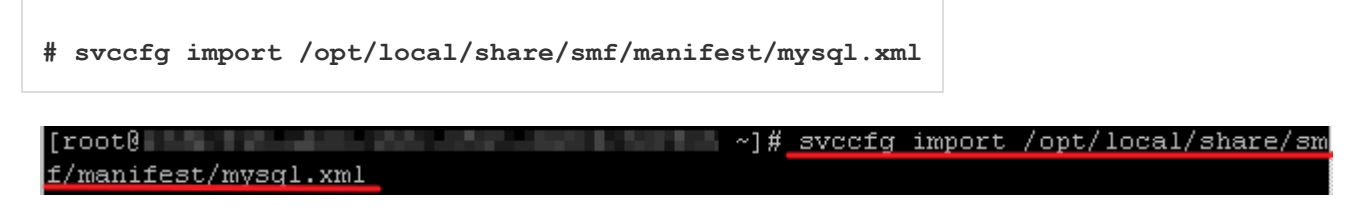

5.先關閉後再重新啓動 MySQL 服務

# svcadm disable mysql

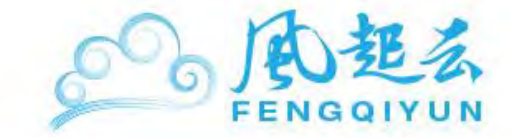

# svcadm enable mysql

6.檢視服務是否啓動

# svcs mysql

| [root0 |         | ~                               | -] # | svcs | mysql |
|--------|---------|---------------------------------|------|------|-------|
| STATE  | STIME   | FMRI                            |      |      |       |
| online | 1:27:18 | <pre>svc:/network/mysql:d</pre> | lefa | ult  |       |

7.設置 MySQL 登入密碼,密碼可自訂,這裏舉例為 1qaz

# mysqladmin -u root password 1qaz

8.連綫至 MySQL

# mysql -uroot -p

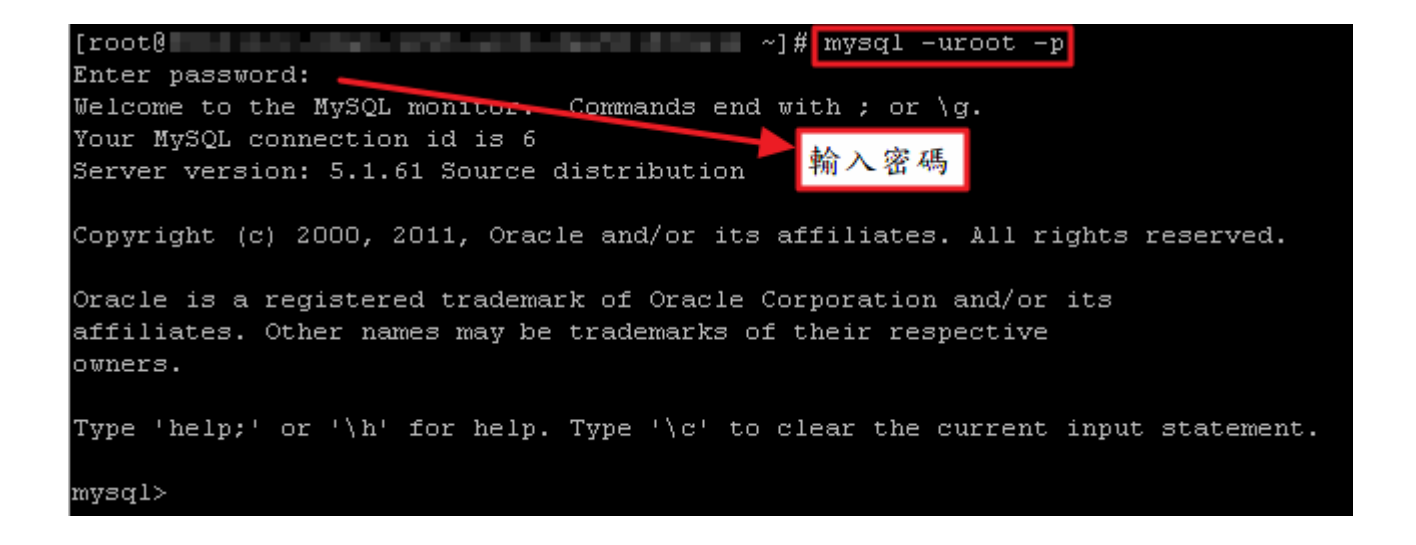

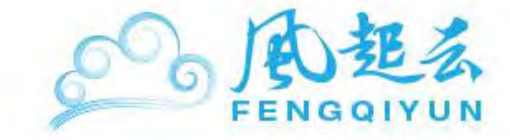

## SmartOS 64bit 安裝步驟

1.請先搜尋 MySQL 的套件

# pkgin se mysql

| [root@                | ~]# pkgin se mysql                                          |
|-----------------------|-------------------------------------------------------------|
| ruby19-mysql-2.8.2nb2 | Ruby extension for MySQL                                    |
| ruby19-do-mysql-0.10. | 6 DataObjects MySQL Driver                                  |
| ruby19-dm-mysql-adapt | er-1.1.0 MySQL Adapter for DataMapper                       |
| ruby18-mysql-2.8.2nb2 | Ruby extension for MySQL                                    |
| ruby18-do-mysql-0.10. | 6 DataObjects MySQL Driver                                  |
| ruby18-dm-mysql-adapt | er-1.1.0 MySQL Adapter for DataMapper                       |
| py27-mysqldb-1.2.3nb1 | MySQL interface for Python                                  |
| powerdns-mysq1-2.9.21 | .2nb1 MySQL backend module for PowerDNS                     |
| phpmyadmin-3.4.8      | Set of PHP-scripts to adminstrate MySQL over the WWW        |
| php53-pear-MDB2_Drive | r_mysql-1.5.0b3 Mysql MDB2 driver                           |
| php53-pdo_mysq1-5.3.8 | PHP extension for PHP Data Objects (MySQL)                  |
| php53-mysqli-5.3.8    | PHP5 extension for MySQL 4.1 and later databases            |
| php53-mysql-5.3.8     | PHP extension for MySQL databases                           |
| php5-pear-MDB2_Driver | mysql-1.5.0b3 Mysql MDB2 driver                             |
| php5-pdo_mysq1-5.2.17 | PHP extension for PHP Data Objects (MySQL)                  |
| php5-mysqli-5.2.17    | PHP5 extension for MySQL 4.1 and later databases            |
| php5-mysql-5.2.17     | PHP extension for MySQL databases                           |
| p5-DateTime-Format-My | SQL-0.04nb4 Parse and format MySQL dates and times          |
| p5-DBD-mysql-4.019nb1 | Perl DBI/DBD driver for MySQL databases                     |
| nagios-plugin-mysql-1 | .4.15nb1 Nagios mysql plugin                                |
| mytop-1.6nb3          | Console-based tool for monitoring the threads and performan |
| ce of MySQL           |                                                             |
| mysql-sphinxse-5.1.58 | .2.0.1 SphinxSE MySQL storage engine                        |
| mysql-sphinxse-5.1.58 | .0.9.9 SphinxSE MySQL storage engine                        |
| mysql-server-5.5.16nb | 1 MySQL 5, a free SQL database (server)                     |
| mysql-server-5.1.58   | MySQL 5, a free SQL database (server)                       |
| mysql-server-5.0.92nb | 1 MySQL 5, a free SQL database (server)                     |
| mysql-client-5.5.16   | MySQL 5, a free SQL database (client)                       |
| mysql-client-5.1.58   | MySQL 5, a free SQL database (client)                       |
| mysql-client-5.0.92   | MySQL 5, a free SQL database (client)                       |
| mtop-0.6.6            | Curses-based MySQL server monitor                           |
| maatkit-7540nb1       | Advanced command-line tools for open-source databases (MySQ |

2.以安裝 5.1.58 爲例

# pkgin in mysql-server-5.1.58

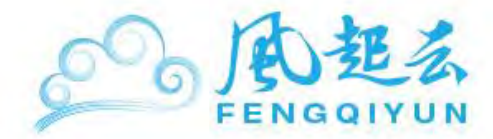

[root@ ~]# pkgin in mysql-server-5.1.58 calculating dependencies... done.

nothing to upgrade.

117 packages to be installed: python31-3.1.4nb1 ruby19-metaclass-0.0.1 ruby19-addre ssable-2.2.6 postgresql90-client-9.0.5 ruby19-dm-core-1.1.0 nagios-plugins-1.4.15nb 1 libspf2-1.2.9nb1 py27-pytz-2010k ruby18-net-ssh-2.2.1 liboqq-1.2.1nb1 ruby18-data objects-0.10.6 py27-expat-Onb5 py27-babel-0.9.5 lua-5.1.4nb3 mplayer-fonts-2003071 4nb1 p5-FCGI-0.74 gmp-5.0.2 nettle-2.4 lzo-2.06 libtasn1-2.9 libcfg+-0.6.2nb3 py27genshi-0.6 ruby18-sexp-processor-3.0.6 ruby18-inline-3.10.1 ruby18-addressable-2.2. 6 gcc-tools-O libmemcached-0.43 expat-2.0.1nb2 popt-1.16nb1 pixman-0.22.2nb1 libXft -2.1.14 fontconfig-2.8.0nb1 tcl-8.4.18nb1 ruby18-merb-core-1.1.3 ruby18-dm-migratio ns-1.1.0 ruby18-dm-core-1.1.0 ruby18-daemons-1.1.4 libxslt-1.1.26nb1 p5-Clone-0.31n b2 libidn-1.22 libgcrypt-1.5.0 gnutls-2.12.10 glib2-2.28.8 libgetopt-1.4.4 p5-Data-ShowTable-3.3nb7 p5-Email-Date-Format-1.002nb4 ruby19-daemons-1.1.4 ruby18-mongrel-1.1.5nb2 ruby18-gem plugin-0.2.3 ruby18-camping-2.1 ruby18-abstract-1.0.0 xz-5.0.3 unzip-6.0 tk-8.4.18nb1 cairo-1.10.2nb1 libdvdread-4.1.3nb1 libgpg-error-1.10nb1 sun -jre6-6.0.26 libevent-2.0.10nb1 boost-libs-1.46.1 libltdl-2.2.6b libXrender-0.9.6 l ibao-1.1.0 libXt-1.0.8 libXmu-1.0.5 libXi-1.4.3 glu-7.4.4nb2 MesaLib-7.4.4nb3 ruby1 8-rack-1.2.3 ruby18-mime-types-1.16 ruby18-extlib-0.9.15nb1 ruby18-erubis-2.6.6 rub y18-bundler-1.0.18 ruby19-mongrel-1.1.5nb2 ruby19-gem plugin-0.2.3 ruby19-camping-2 .1 mysql-server-5.1.58 p5-Term-ReadKey-2.30nb4 p5-Term-ANSIColor-3.00nb2 p5-DBI-1.6 16 p5-DBD-mysql-4.019nb1 libfontenc-1.0.5 freetype2-2.4.8 mkfontscale-1.0.7 mkfontd ir-1.0.5 encodings-1.0.3 ruby19-rack-1.2.3 ruby19-base-1.9.2pl290nb3 fcgi-2.4.0nb1 ruby18-ZenTest-4.6.2 libffi-3.0.9nb1 libXext-1.1.1 libX11-1.3.5 libSM-1.1.1nb1 libI CE-1.0.6 courier-maildir-0.65.2 courier-authlib-0.63.0 libxcb-1.7 libXdmcp-1.0.3 li bXau-1.0.6 xmlcatmgr-2.2nb1 libf2c-20090201nb3 lapack-3.1.1nb4 blas-1.1nb2 python27 -2.7.2 py27-setuptools-0.6c11nb1 ruby18-rubygems-1.8.10 ruby18-base-1.8.7.352nb1 jp eg-8c tiff-3.9.5 png-1.5.5 libxml2-2.7.8nb4 jasper-1.900.1nb5 php-5.3.8nb1 tcp wrap pers-7.6.1nb4 perl-5.14.2nb1 mysql-client-5.1.58 (222M to download, 778M to install

proceed ? [Y/n]

#### 3.先關閉後再啓動 MySQL 服務

- # svcadm disable mysql
- # svcadm enable mysql

[root0] ~]# svcadm disable mysql [root0 ~]# svcadm enable mysql

4.檢視服務是否啓動

# svcs mysql

| [root0 |         |                                | ~]#  | svcs | mysql |  |
|--------|---------|--------------------------------|------|------|-------|--|
| STATE  | STIME   | FMRI                           |      |      |       |  |
| online | 1:27:18 | <pre>svc:/network/mysql:</pre> | defa | ault |       |  |

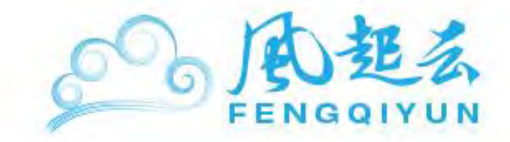

5.設置 MySQL 登入密碼,密碼可自訂,這裏舉例為 1qaz

# mysqladmin -u root password 1qaz

6.連綫至 MySQL

# mysql -uroot -p

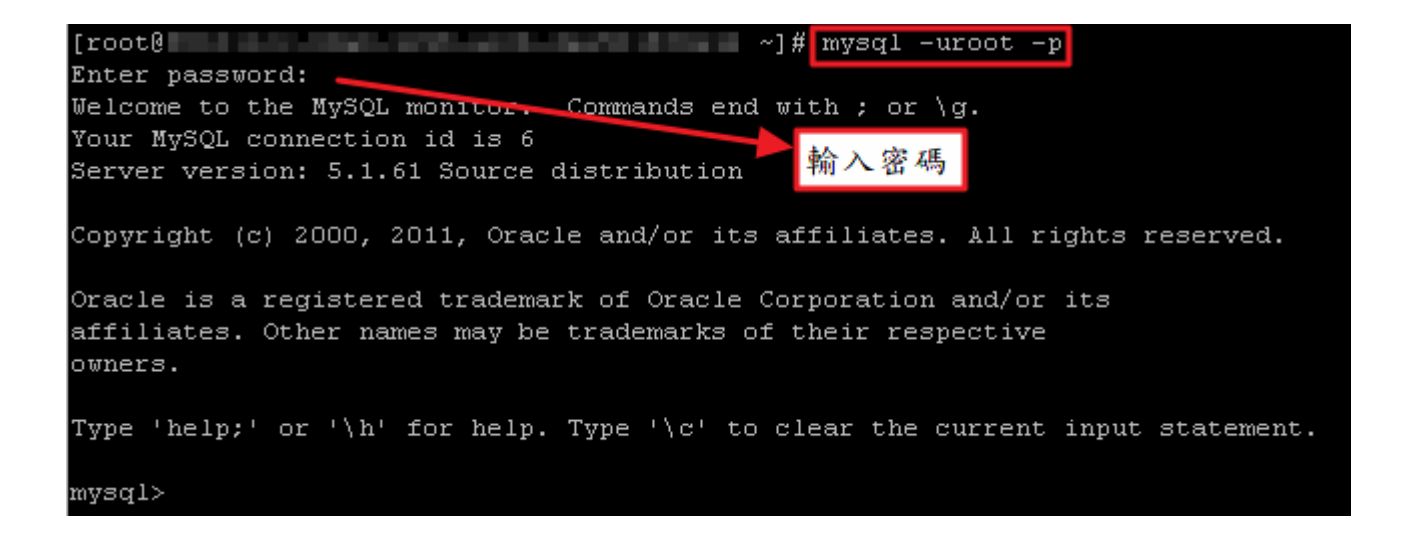

#### 7.外部連綫設定

因爲 SmartOS 64 因安全性考量,目前服務安裝完成後預設 IP 是 binding 127.0.0.1,所以 3306 port 服務外部不能連綫,可以透過更新 MySQL 設定來開放外部連綫:

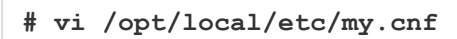

修改下方紅色框部份

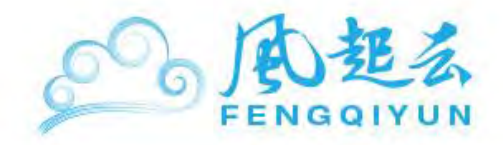

|                                                       | - 🗆 🗵 |
|-------------------------------------------------------|-------|
| [client]                                              |       |
| port = 3306                                           |       |
| socket = /tmp/mysql.sock                              |       |
| i                                                     |       |
| [mysqld]                                              |       |
| port = 3306                                           |       |
| #bind-address = 127.0.0.1                             |       |
| bind-address = 123.123.123.123 <mark></mark> 此為您主機的ip |       |
| socket = /tmp/mysql.sock                              |       |
| skip-external-locking                                 |       |
| #skip-bdb                                             |       |
| server-id = 1                                         |       |
| # MyISAM settings                                     |       |
| key_buffer_size = 80M                                 |       |
| sort_buffer_size = 1M                                 |       |
| read_buffer_size = 1M                                 |       |
| read_rnd_buffer_size = 2M                             |       |
| myisam_sort_buffer_size = 32M                         |       |
|                                                       |       |
| # InnoDB settings                                     |       |
| innodb_data_file_path = ibdata1:100M:autoextend       |       |
| INSERT                                                | -     |

關閉服務,再重新啓動,連綫設定即完成

```
# svcadm disable mysql
```

# svcadm enable mysql

### 重設 root 密碼

若您忘記 MySQL 的 root 密碼,可以用以下的方式重設密碼 1.請先將 Mysql 服務停止

# svcadm disable mysql

3. 在/home/admin 下建立一個檔案名稱爲 reset-mysql-root-password-init,并在檔案內加入密碼設定指令

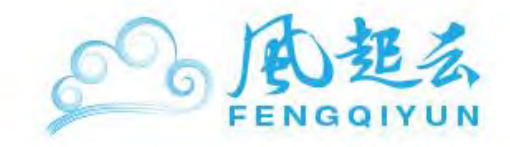

#vi /home/admin/reset-mysql-root-password-init

在檔案中加入下方指令。(密碼您可以自行輸入,這裏以1234 爲範例)

UPDATE mysql.user SET Password=PASSWORD('1234') WHERE User='root';

FLUSH PRIVILEGES;

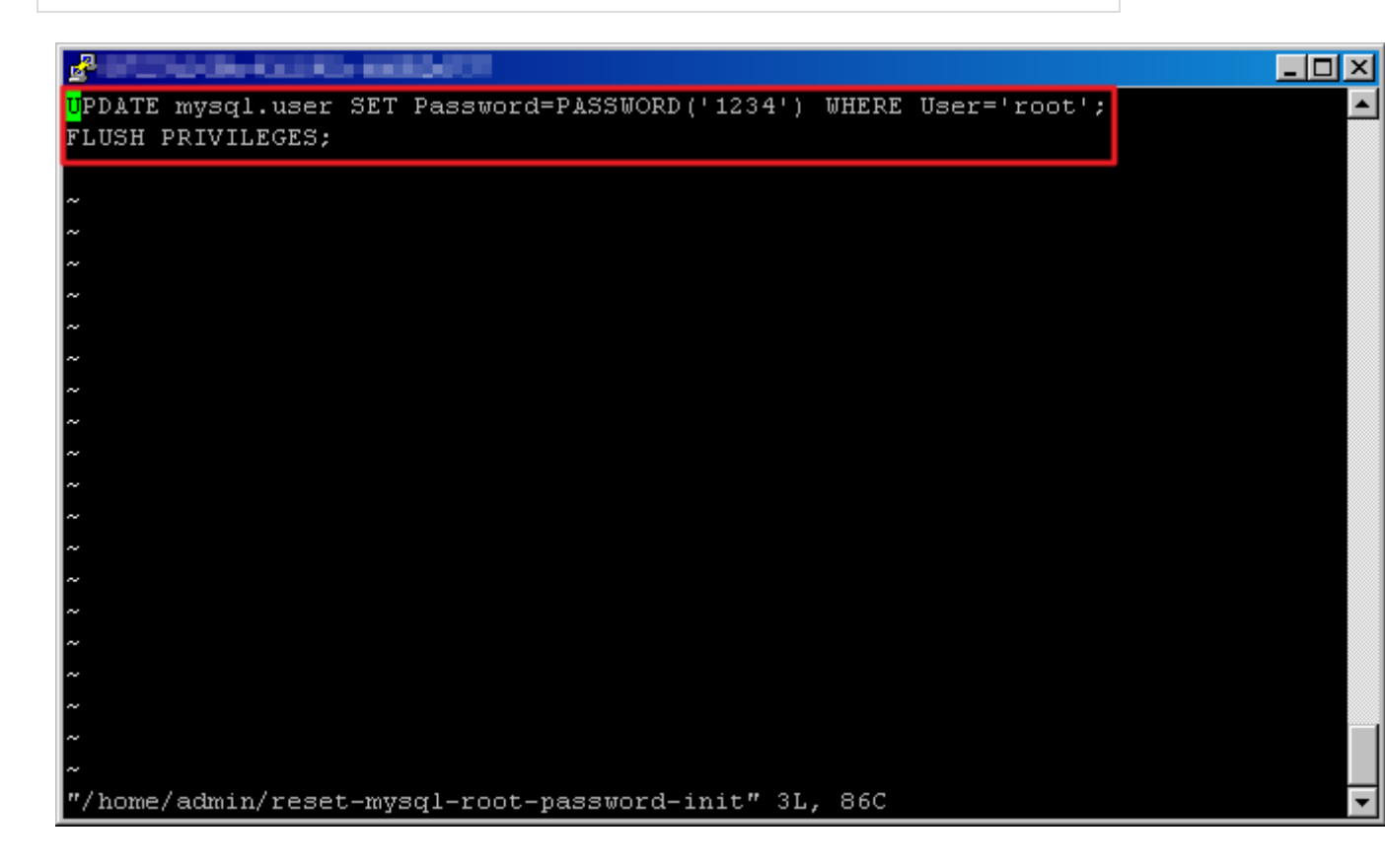

3.使用特殊的 MySQL 伺服器 - 初始化文件選項

- # /opt/local/bin/mysqld\_safe
- --init-file=/home/admin/reset-mysql-root-password-init &

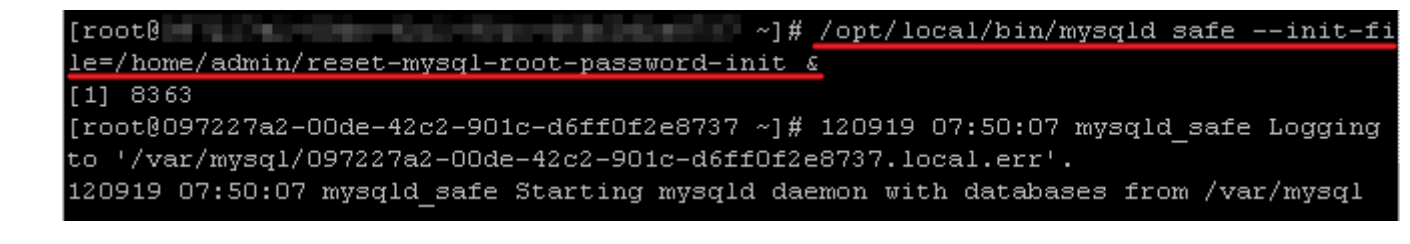

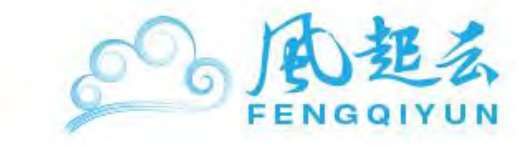

4.關閉 MySQL

# svcadm disable network/mysql

5.删除創建的文件:

# rm /home/admin/reset-mysql-root-password-init

6.重新啓動 MySQL 服務:

# svcadm enable network/mysql

7.驗證密碼是否已更改

# mysql -uroot -p

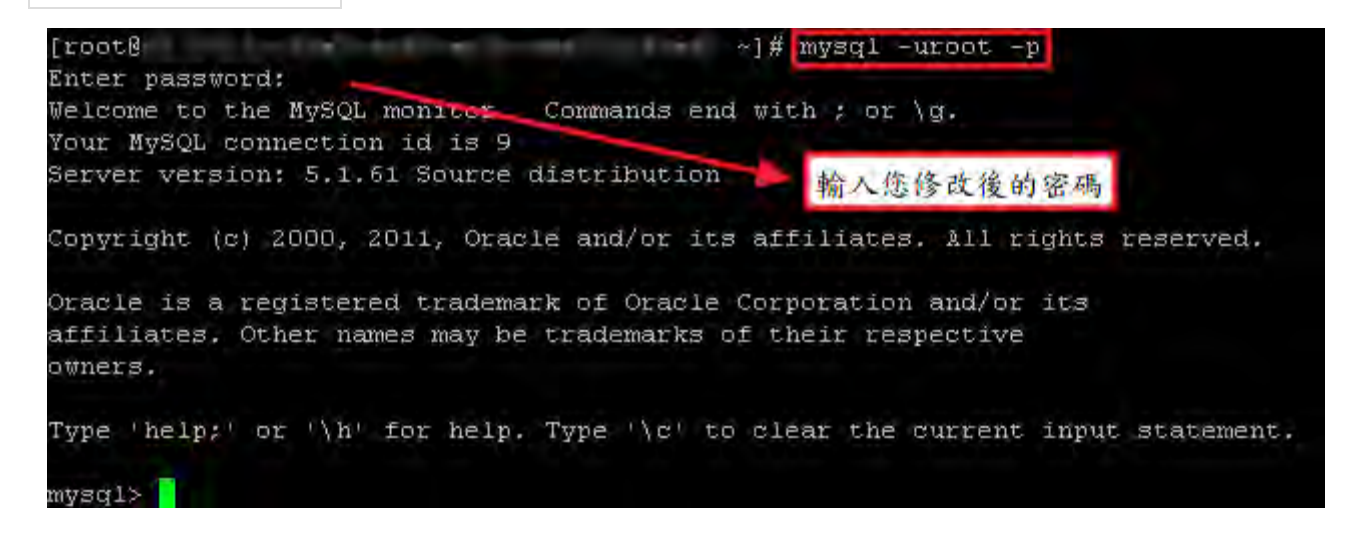